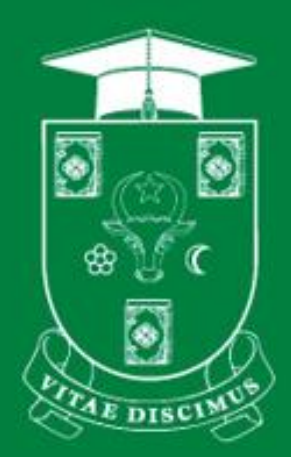

## UNIVERSITATEA DE STAT DIN MOLDOVA

PENTRU UZ INTERN

# GHID UTILIZAREA MOODLE USM. CREAREA TESTELOR

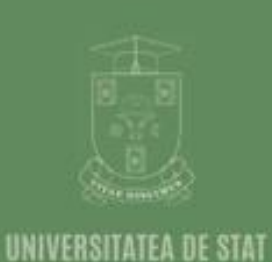

**DIN MOLDOVA** 

www.usm.md

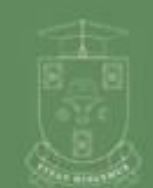

**UNIVERSITATEA DE STAT** 

www.usm.md

DIN MOLDOVA

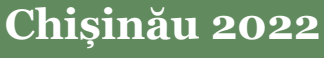

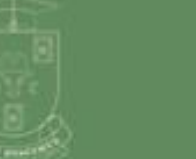

www.usm.md

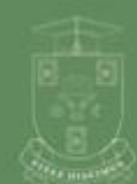

www.usm.md

| Ediția: | <u>22.0.1</u>         |
|---------|-----------------------|
| Data:   | <u>18.11.2022</u>     |
| Autor:  | <u>Rodion Domenco</u> |

#### Universitatea de Stat din Moldova, Secția Sisteme de Gestionare a Procesului Educațional. Pentru uz intern.

### Cuprins

| 1. Conectare               | 3  |
|----------------------------|----|
| 2. Elaborarea întrebărilor | 6  |
| 3. Crearea testului        | 25 |

### 1. Conectare

- 1. Accesăm <u>https://moodle.usm.md/</u> vezi Figura 1.1 a)
- 2. Selectăm opțiunea Conectare vezi Figura 1.1 b)

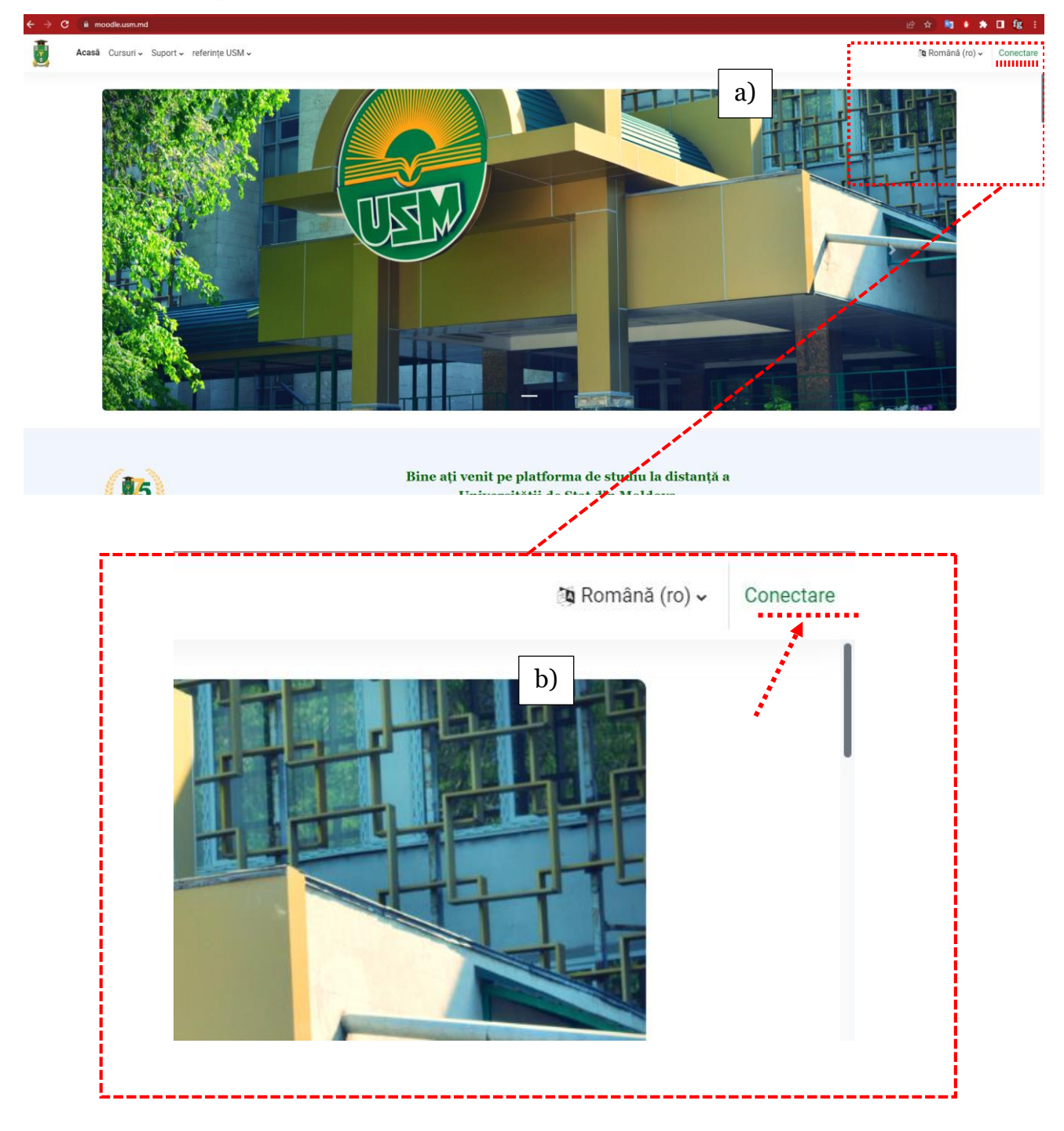

Figura 1.1 Pagina de start

| 3. | În caseta pentru logare selectăm opțiu                            | inea | 🚺 OpenID Connect                          |        |
|----|-------------------------------------------------------------------|------|-------------------------------------------|--------|
|    |                                                                   |      | Sign in with                              |        |
| NU | ume de utilizator sau email                                       |      | Conectați-vă ca vizitator                 |        |
| Pa | arolă                                                             |      | Română (ro) 👻 😧 Informare cu privire la c | ookies |
|    | Conectare                                                         |      |                                           |        |
|    | Ați pierdut parola?<br>Don't have an account? Creează un cont nou |      |                                           |        |

Figura 1.2. Fereastra de selectare a opțiunii de conectare la www.moodle.usm.md

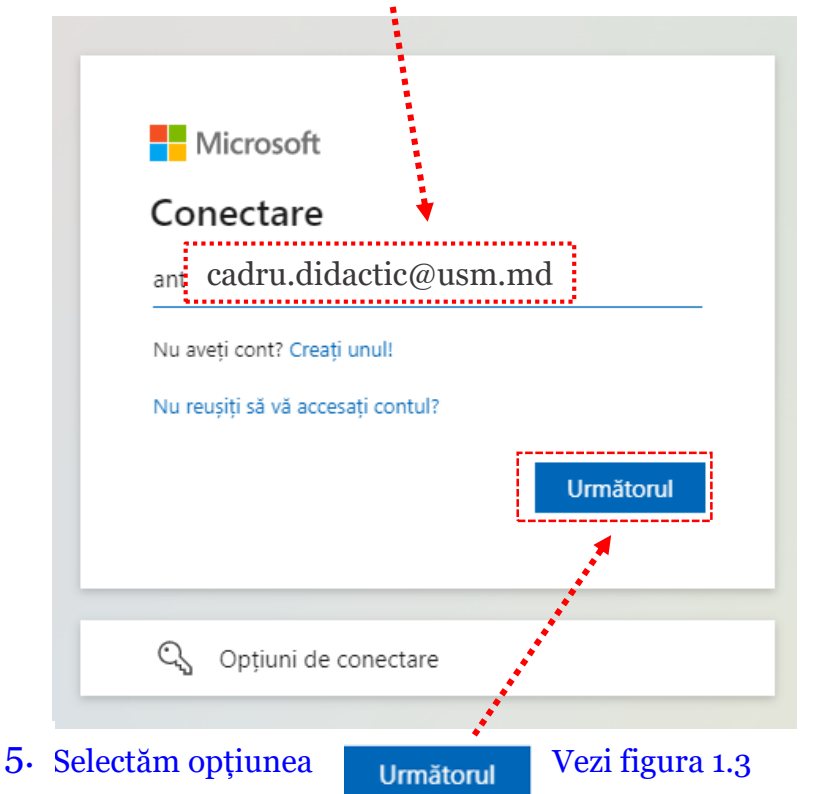

#### 4. Introducem numele de utilizator (Microsoft 365).

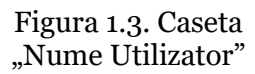

- 6. Introducem parola asociată contului Microsoft365. Vezi figura 1.4.

Figura 1.4. Caseta "Introduceți parola"

#### Prima pagină a platformei moodle, după logare

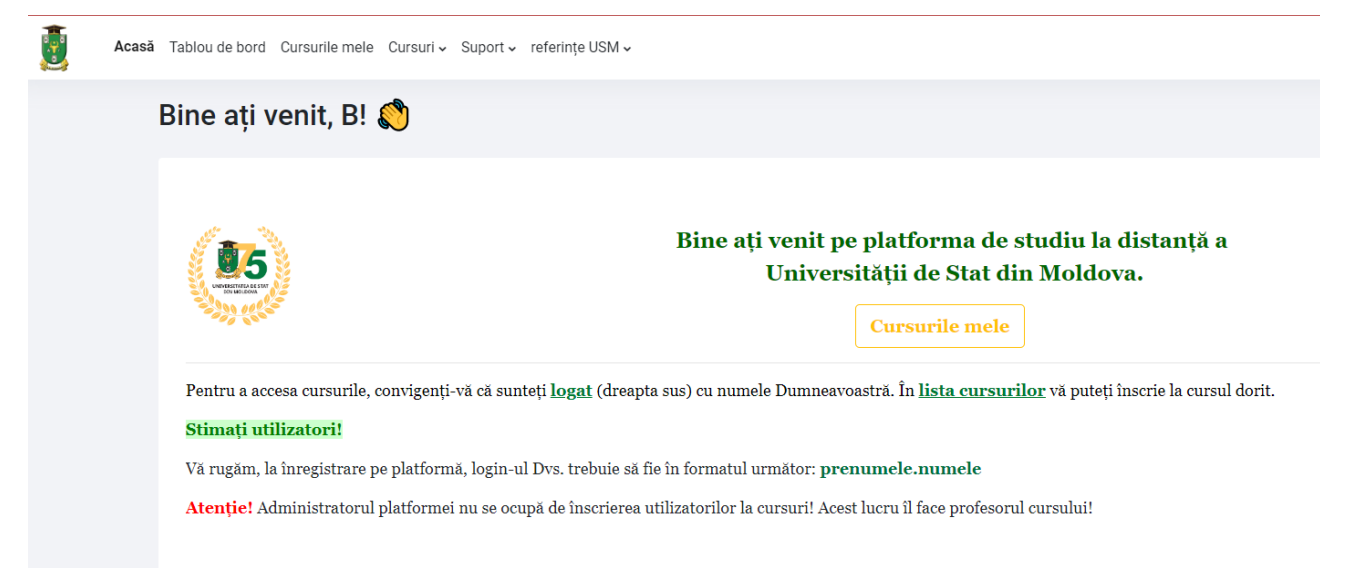

### 2. Elaborare întrebări

#### Selectăm cursul în cadrul căruia urmează să creăm testul

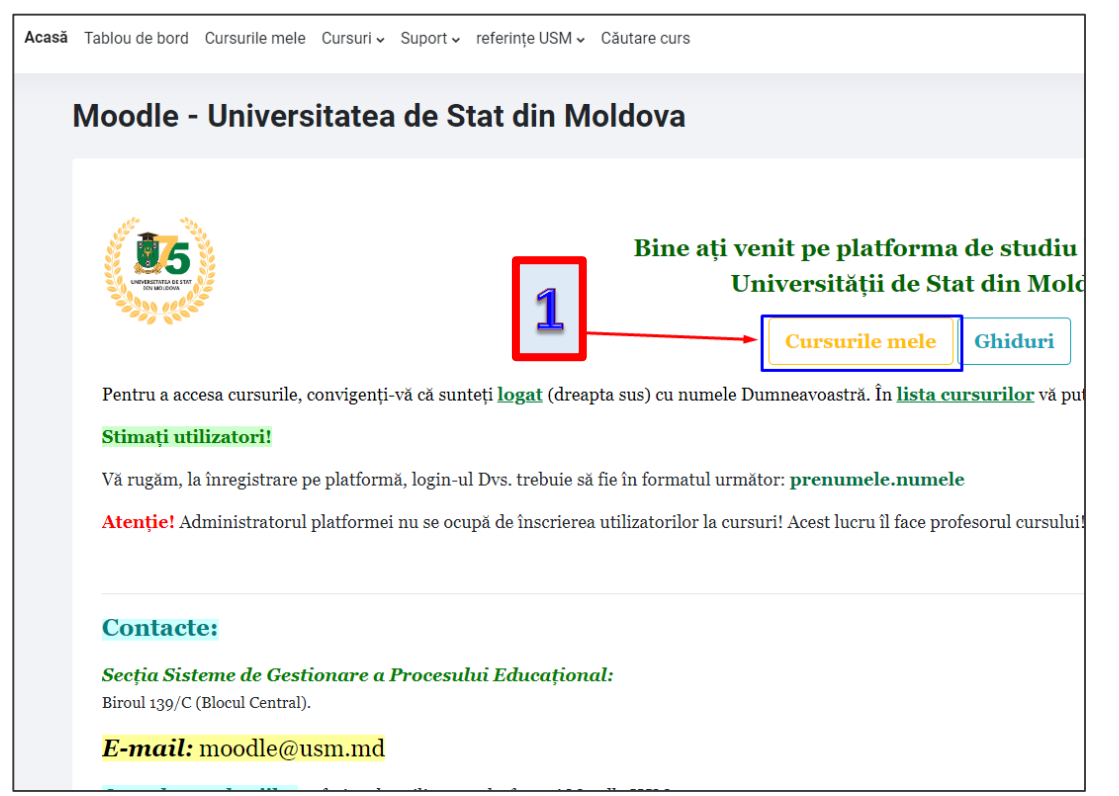

| Acasă | Tablou de bord | Cursurile mele   | Cursuri 🗸 | Suport 🗸 | referințe USM 🗸     | Căi  |
|-------|----------------|------------------|-----------|----------|---------------------|------|
|       | Cursurile      | e mele           | 2         |          |                     |      |
|       | Cursurile r    | nele             |           |          |                     |      |
|       | Toate 🗸        | Caută            | /         | Sorte    | ază după titlul cur | sulu |
|       | Formare Cont   | inuă             |           |          |                     |      |
|       | Curs inițier   | e platforma mood | lle       |          | 0                   |      |

#### Pentru crearea testului, avem nevoie de întrebări. Întrebările se creează/păstrează în "Banca de întrebări"

| Acasă      | Tablou (  | de bord | Cursurile mele | Cursuri 🗸 | Suport 🗸   | referințe USM 🗸                        | Căutare           | curs 3   |
|------------|-----------|---------|----------------|-----------|------------|----------------------------------------|-------------------|----------|
|            | Curs      | Setări  | Participanți   | Note      | Rapoarte   | Mai mult 🗸                             |                   |          |
|            |           |         |                |           |            | Banca de în                            | trebări           |          |
|            |           |         |                | Curs      | s iniție   | Banca de co                            | onținut           | moodl    |
|            |           |         |                |           |            | Ecusoane<br>Competențe                 | 9                 |          |
| a platfor  | mei Moo   | d       |                | ~         | Gener      | Filtre<br>Reutilizare d                | curs              |          |
| á          |           |         |                |           | FOR        |                                        |                   |          |
| i, 9 noiei | mbrie, 20 | 2       |                |           | l≡) An     | unțuri                                 |                   |          |
| a platfor  | mei Moo   | d       |                |           |            |                                        |                   |          |
| . 1        |           |         |                |           | GOO<br>Uti | OGLE MEET™ FOR MO<br>lizarea platforme | odle<br>i Moodle. | Inițiere |
| : 1        |           |         |                |           | EL AI      |                                        |                   |          |

Întrebările care pot fi create pe Moodle, sunt de mai multe categorii (Adevărat-Fals; Un singur răspuns corect; opțiuni multiple; eseu; corelare răspunsuri;

răspuns scurt etc.).

De asemenea, se pot face categorii și funcție de tipul de evaluare, semestru sau grup.

#### De exemplu:

Categoria "Evaluare curentă" sau Categoria "Atestări", sau Categoria "Semestrul 1", sau Categoria "Grup\_Frecvență redusă" "Categoria Tema 1" "Categoria Tema 2" etc.

Odată create categoriile și apoi întrebările, putem vorbi de "**Banca de întrebări**". Din această "Bancă de întrebări" putem, prin combinare, să creăm mai multe teste. Toate întrebările create se păstrează aici.

### Pentru crearea categoriilor de întrebări

| rs inițiere                                                                                    | platforma moodle                                                                          |
|------------------------------------------------------------------------------------------------|-------------------------------------------------------------------------------------------|
| Întrebări <b>\$</b><br>Întrebări<br>Categorii<br>Import<br>Export<br>Selectează o categ        | Implicit pentru Curs Inițiere Platforma moodle                                            |
| Categoria implicită<br>Nu s-au aplicat filt                                                    | pentru întrebările partajate în contextul 'Curs Inițiere Platforma mood<br>re de etichete |
| Filtrează pe baza                                                                              | etichetelor V                                                                             |
| <ul> <li>Afişaţi textul inti</li> <li>Opțiuni de căutare</li> <li>Afisează si între</li> </ul> | ebarii în lista de întrebari<br>•<br>bările din subcatedorii                              |
| Note Rapoarte                                                                                  | Mai mult ~                                                                                |
| Curs iniție                                                                                    | ere platforma moodle                                                                      |
|                                                                                                |                                                                                           |
| Categorii 🗢                                                                                    | Adaugă categorie                                                                          |
| Categorii ÷                                                                                    | Adaugă categorie                                                                          |

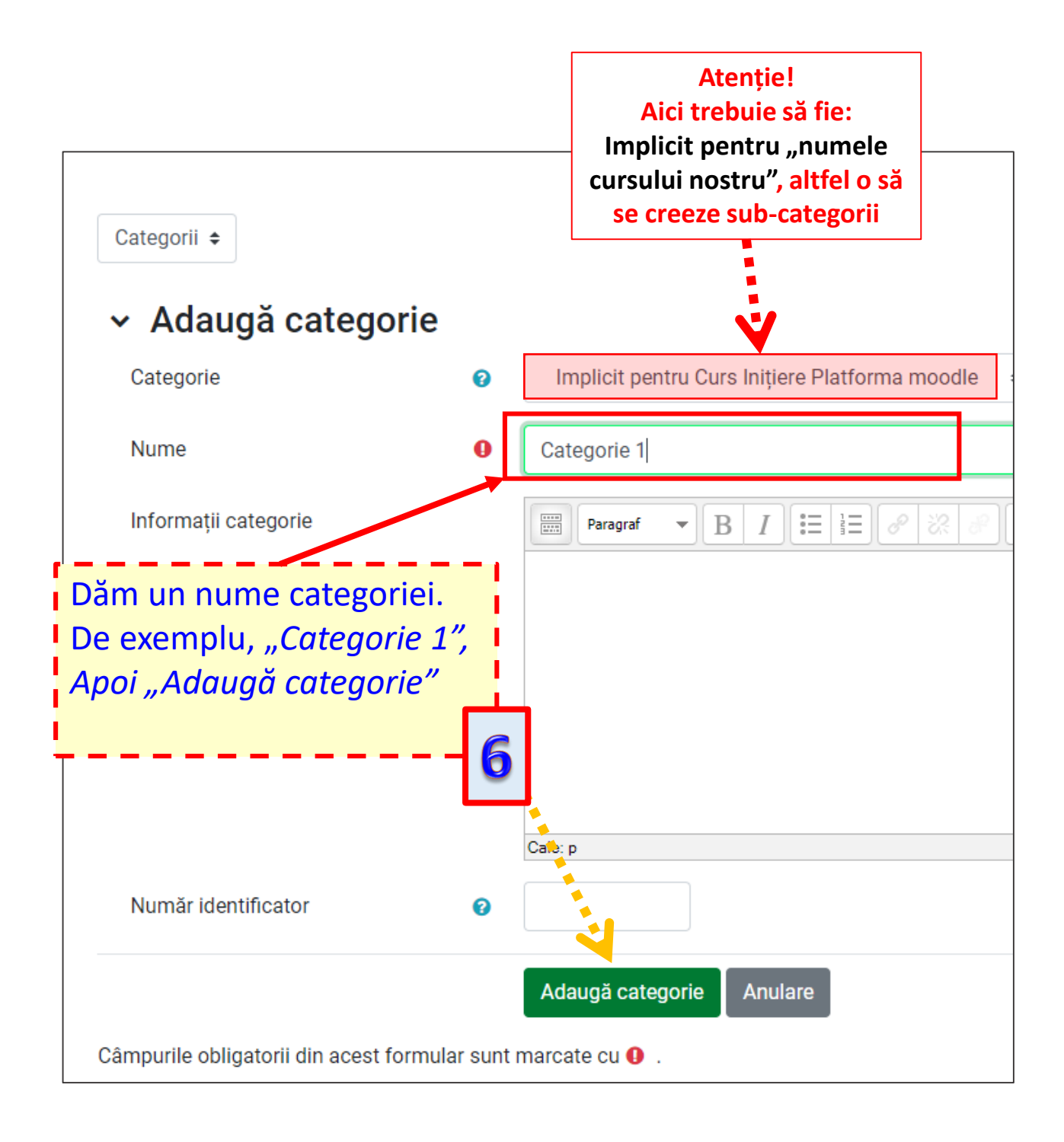

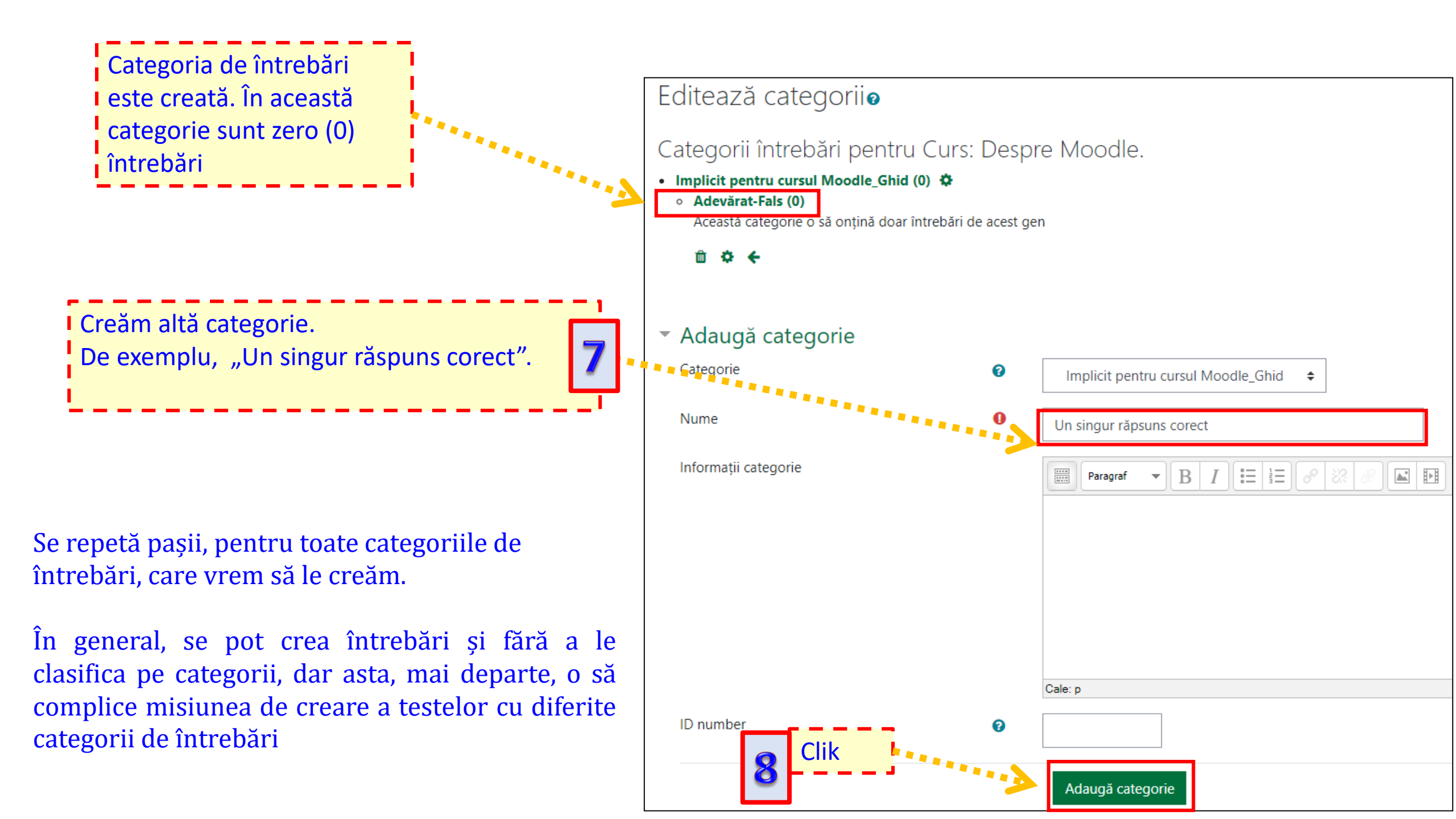

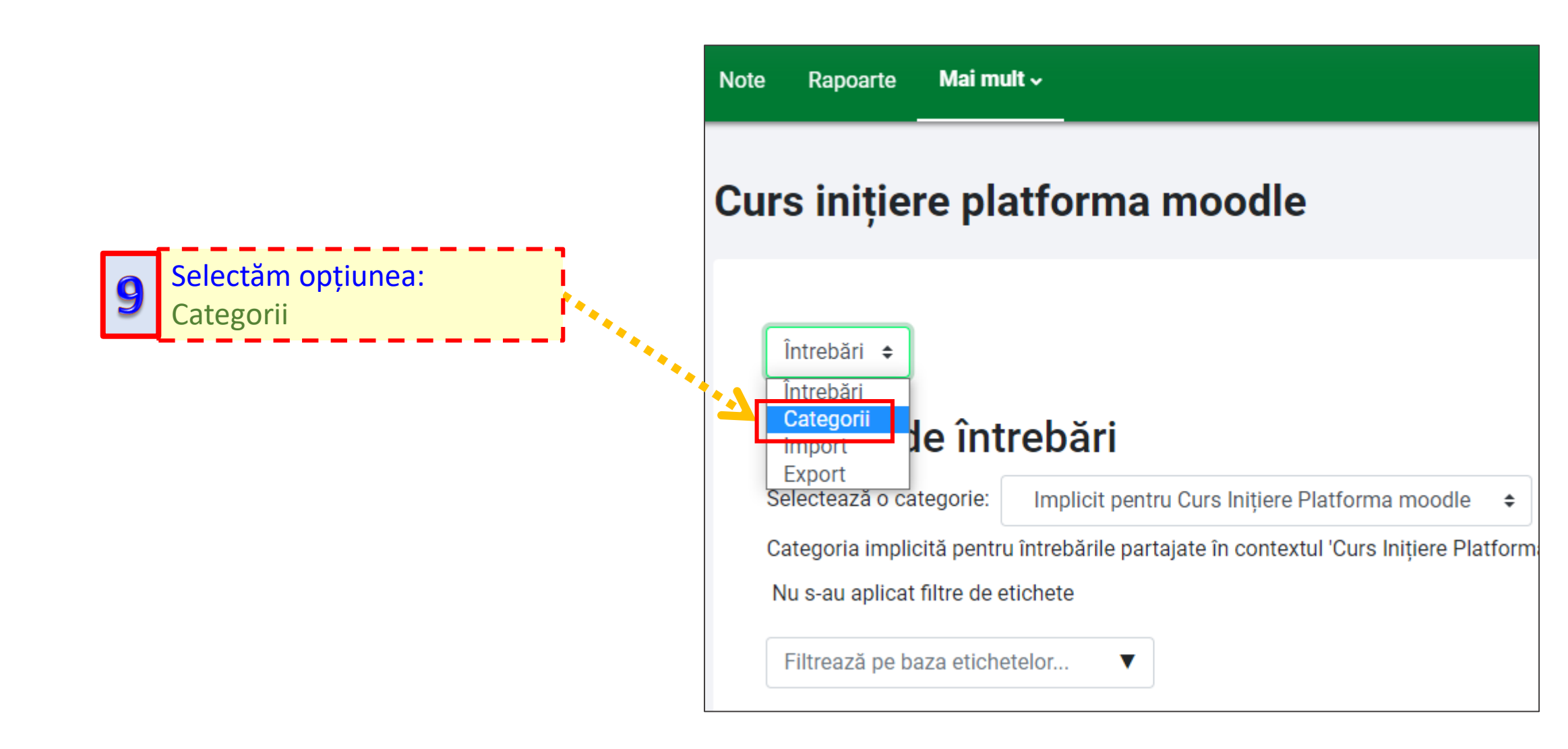

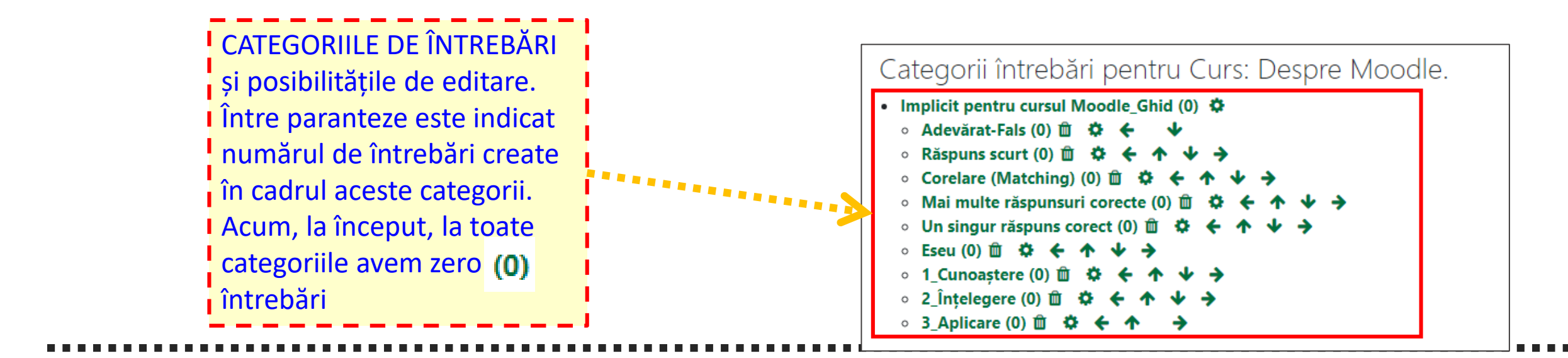

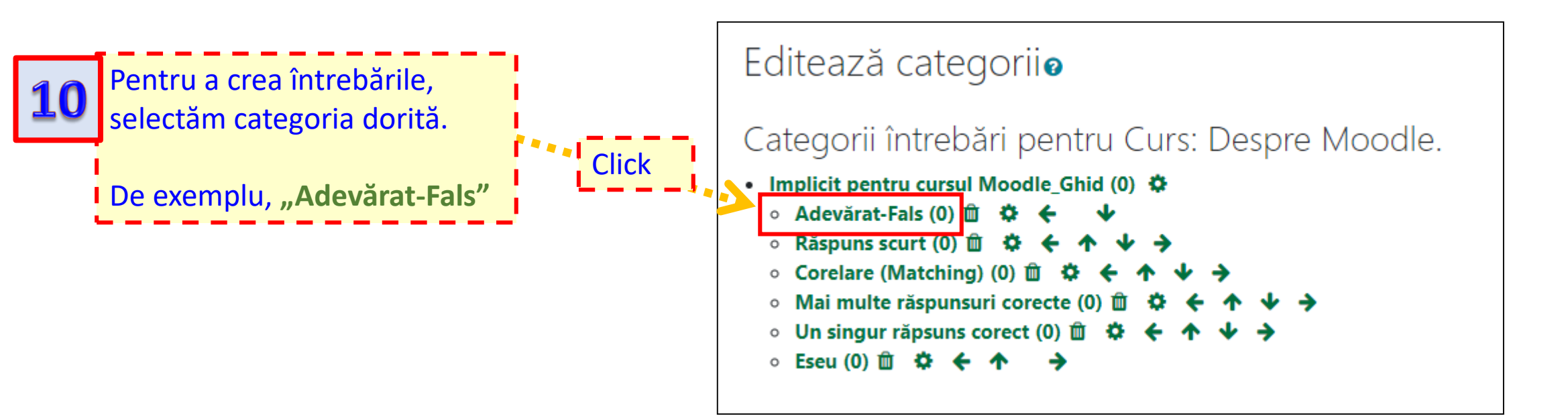

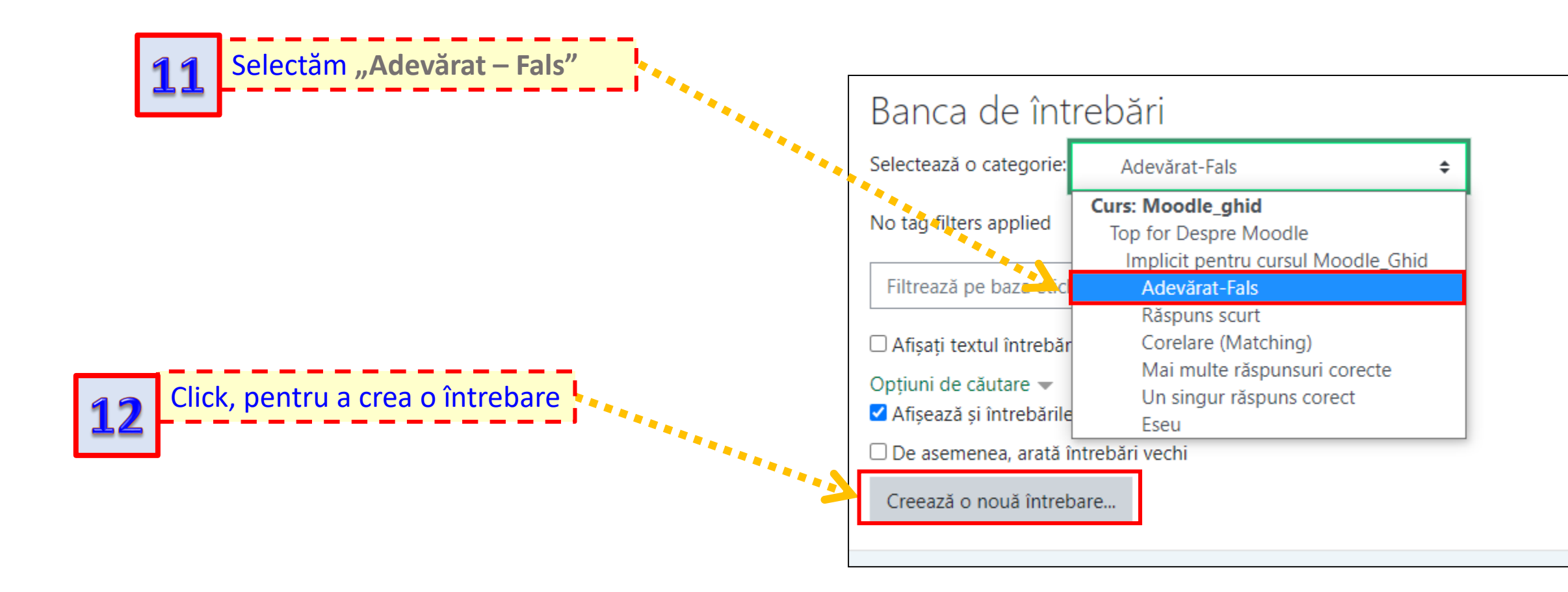

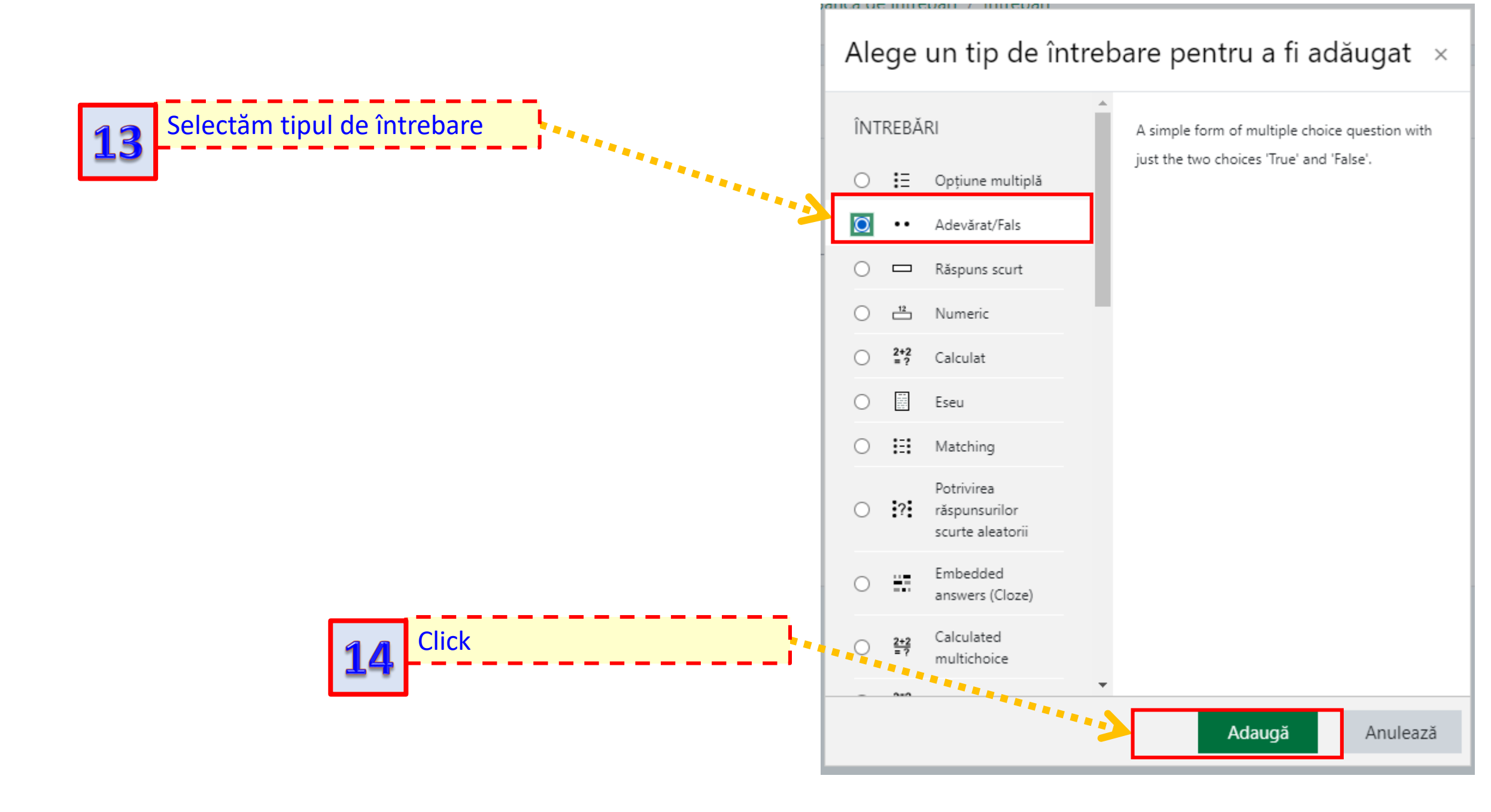

### Adăugare întrebare de tip Adevărat/Fals@

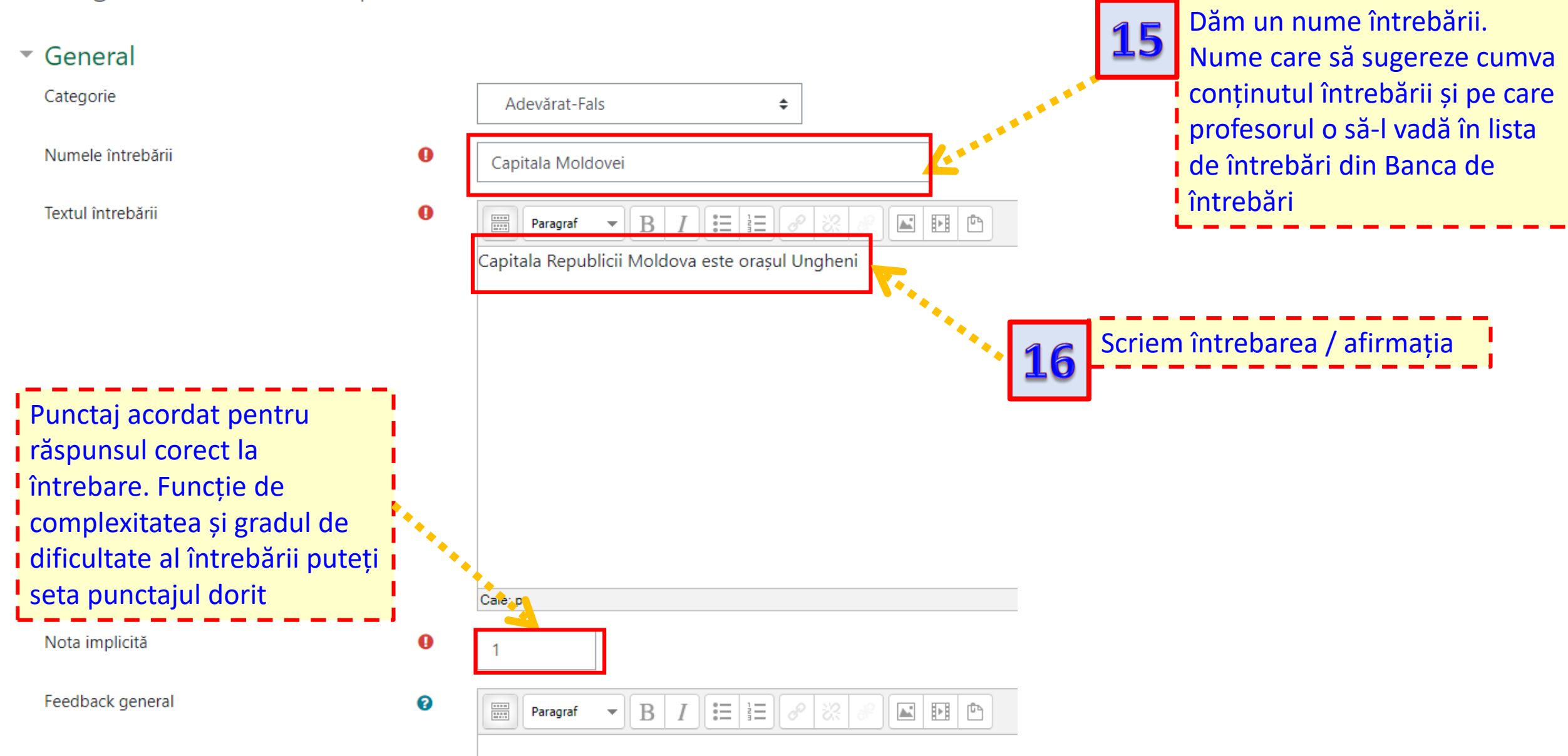

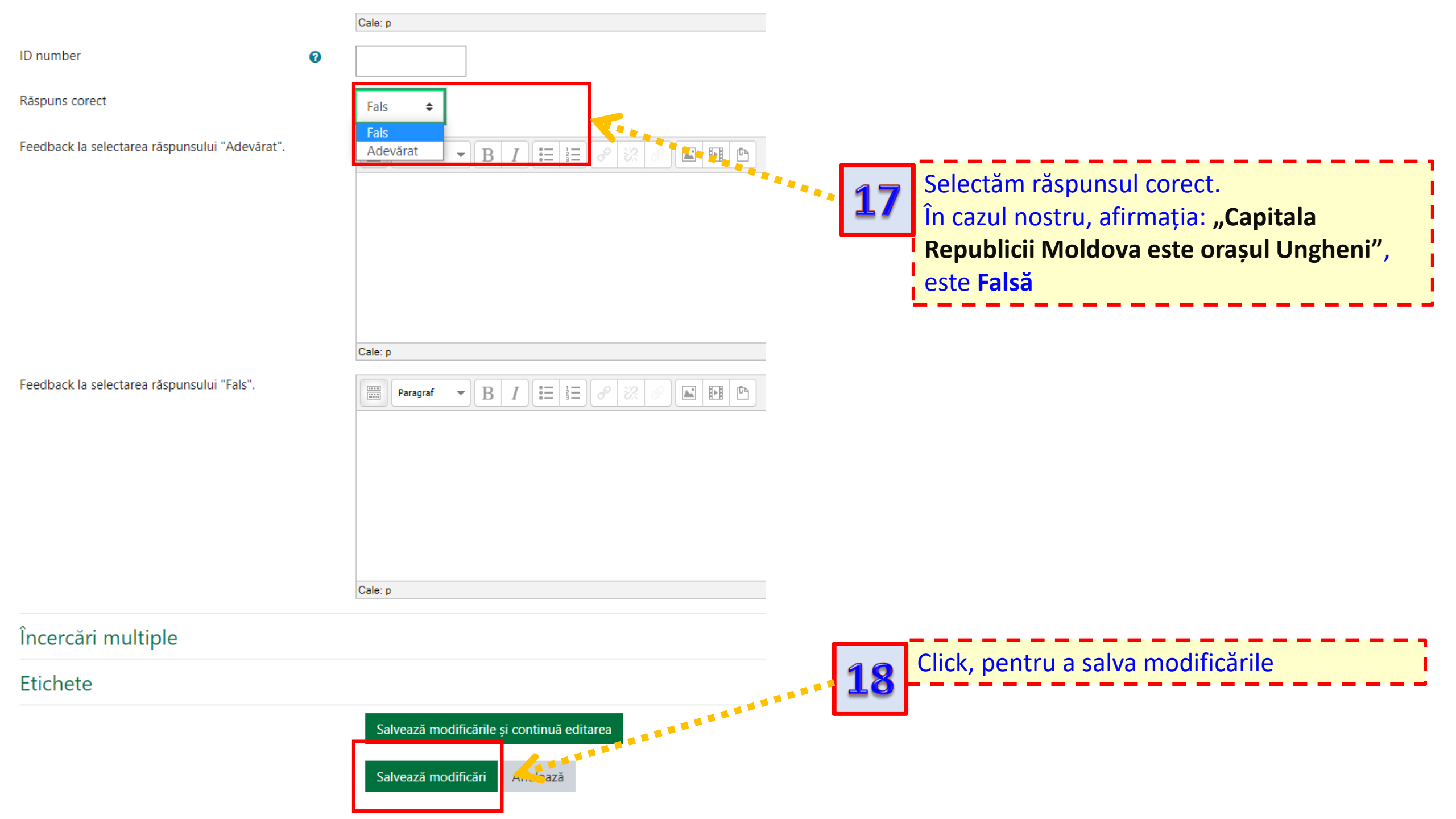

| Selectează o categorie:       Adevărat-Fals (1)         No tag filters applied         Filtrează pe baza etichetelor         Image: Afişați textul întrebării în lista de întrebării         Opțiuni de căutare マ         Afişează şi întrebările din subcategorii         Image: De asemenea, arată întrebări vechi |
|----------------------------------------------------------------------------------------------------|
| No tag filters applied         Filtrează pe baza etichetelor         Afișați textul întrebării în lista de întrebări         Opțiuni de căutare          Afișează și întrebările din subcategorii         De asemenea, arată întrebări vechi                                                                         |
| Filtrează pe baza etichetelor       ▼         Afișați textul întrebării în lista de întrebării         Opțiuni de căutare ▼         Afișează și întrebările din subcategorii         De asemenea, arată întrebări vechi                                                                                              |
| <ul> <li>□ Afişaţi textul întrebării în lista de întrebări</li> <li>○ Dţiuni de căutare ▼</li> <li>☑ Afişează şi întrebările din subcategorii</li> <li>□ De asemenea, arată întrebări vechi</li> </ul>                                                                                                    |
| Opțiuni de căutare ▼         Intrebarea creată       Image: Complexity of the semenea, arată întrebări vechi                                                                                                    |
| Întrebarea creată       ✓ Afișează și întrebările din subcategorii         □ De asemenea, arată întrebări vechi                                                                                                    |
| Întrebarea creată 🛛 De asemenea, arată întrebări vechi                                                                                                    |
|                                                                                                    |
| Creează o nouă întrebare                                                                                                    |
| T Întrebare Acțiuni Creat de                                                                                                    |
| Numele întrebării / ID number Prenume / Nume / Dată                                                                                                    |
| Capitala Moldovei     Editează Cadru Didactic     2 October 2020, 18:21                                                                                                    |
| ce ați selectat:                                                                                                    |
| ŞtergeMută la >>Adevărat-Fals (1)                                                                                                    |

### Creăm o întrebare din categoria **Răspuns scurt**

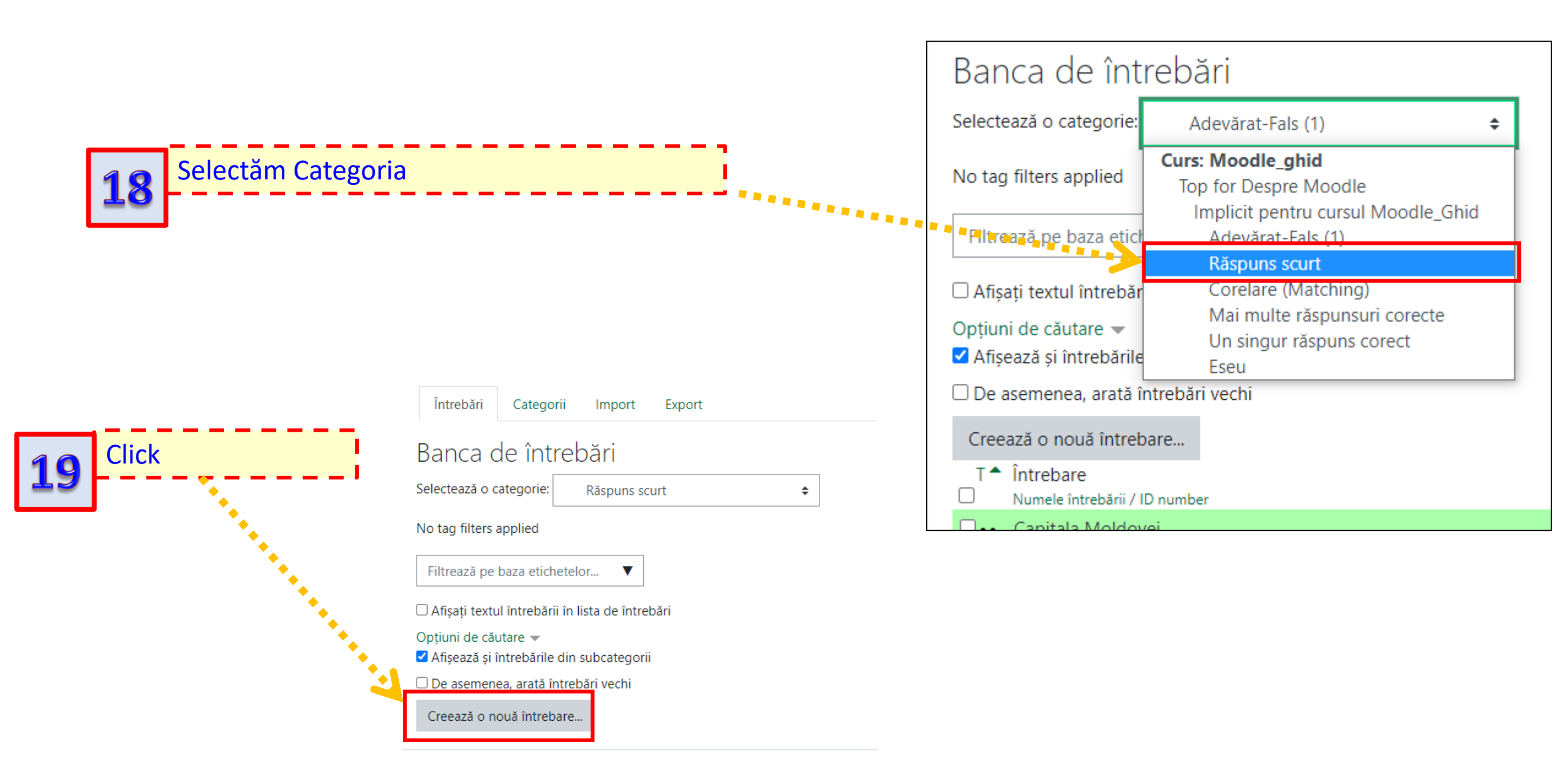

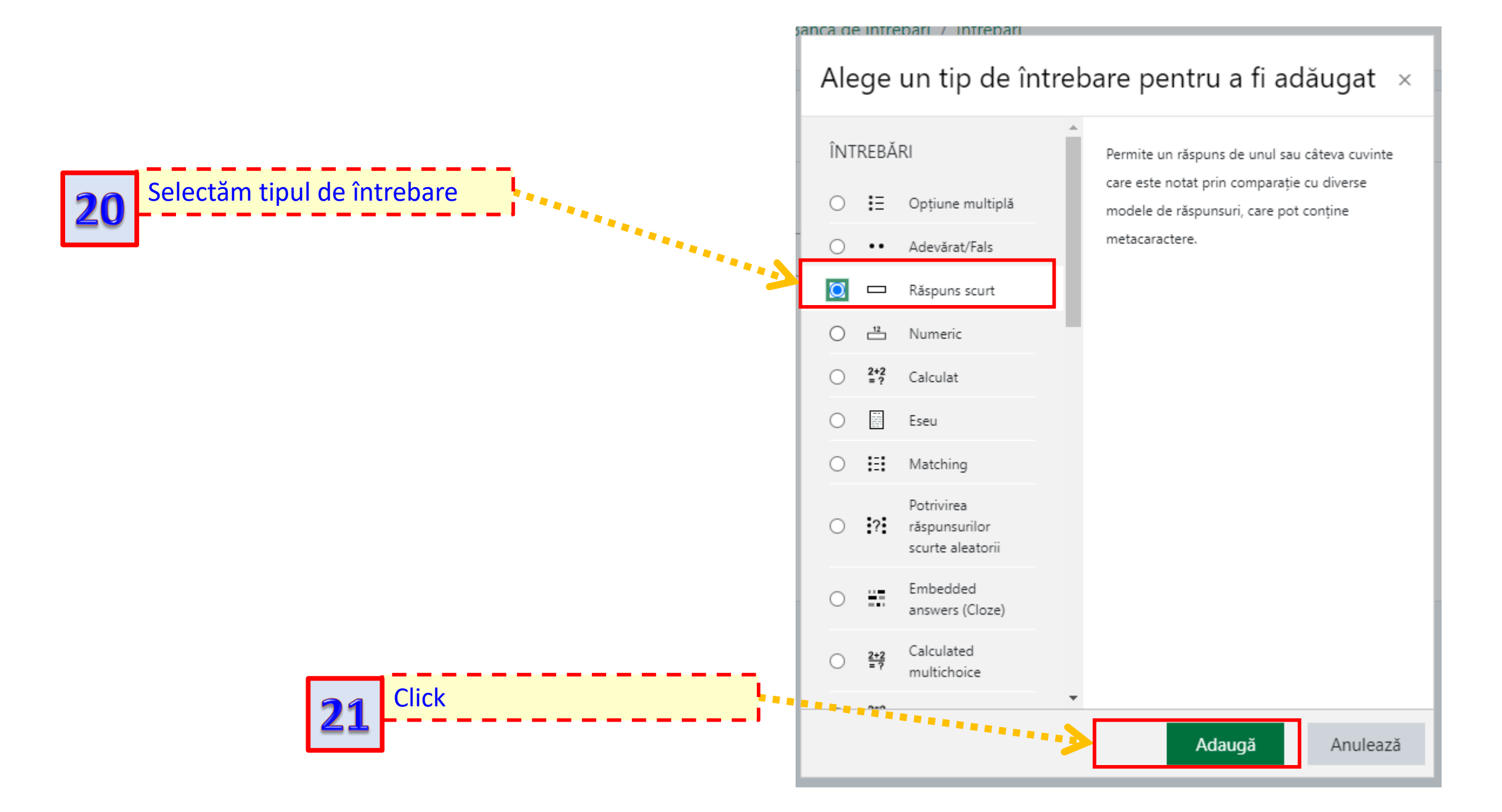

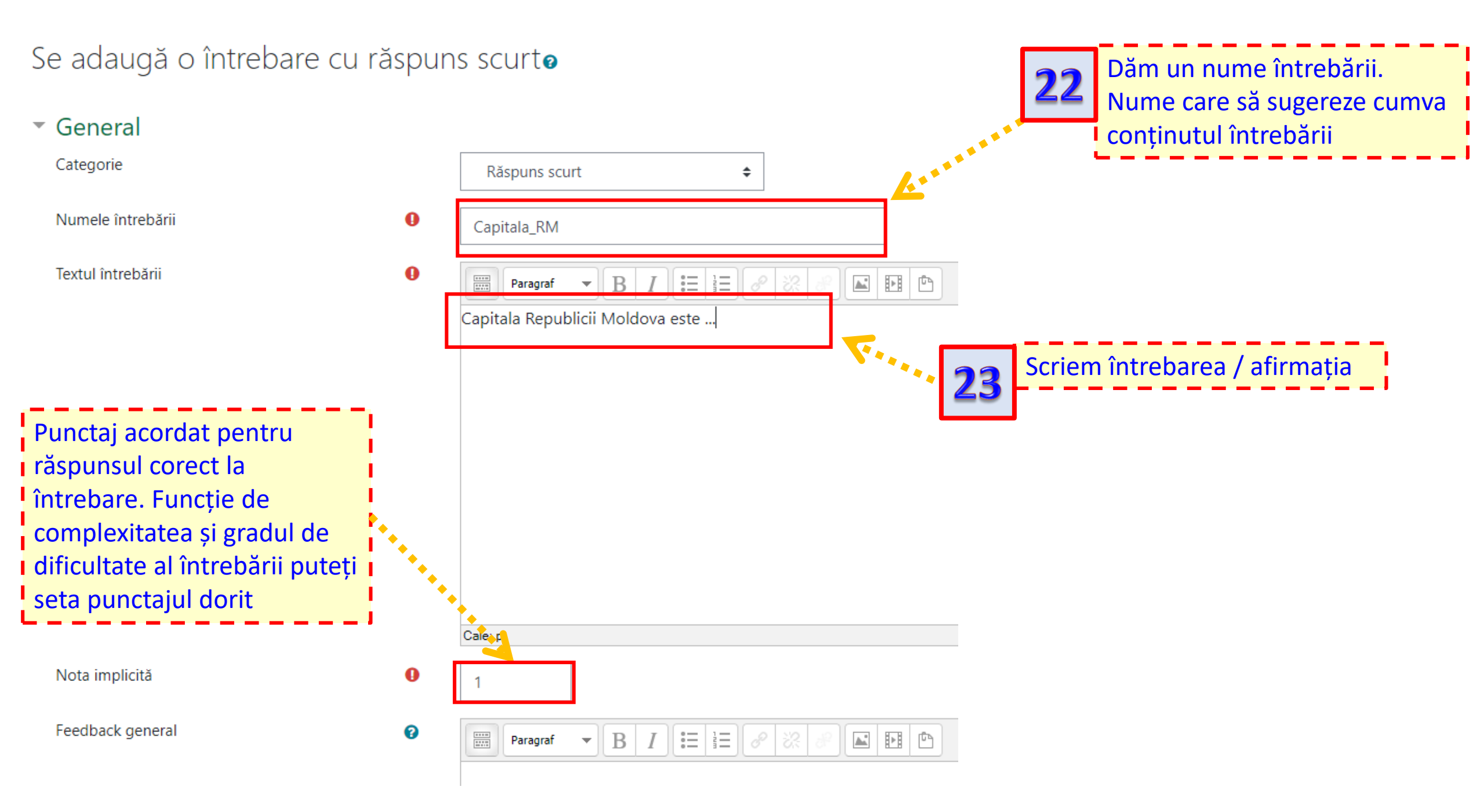

Trebuie să furnizați cel puțin un răspuns posibil. Răspunsurile necompletate nu vor fi utilizate.

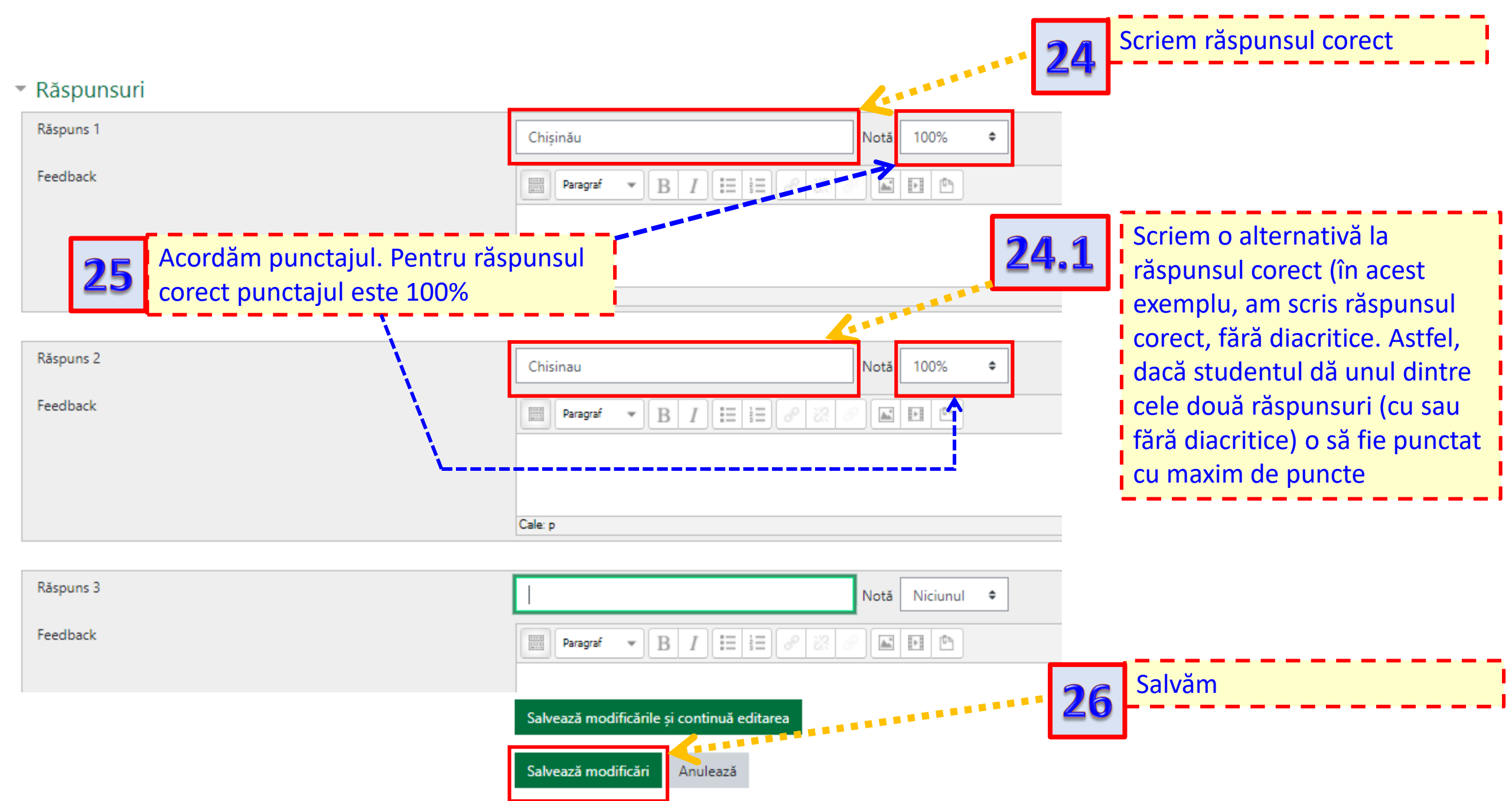

# Creăm o întrebare din categoria **Un singur răspuns corect**

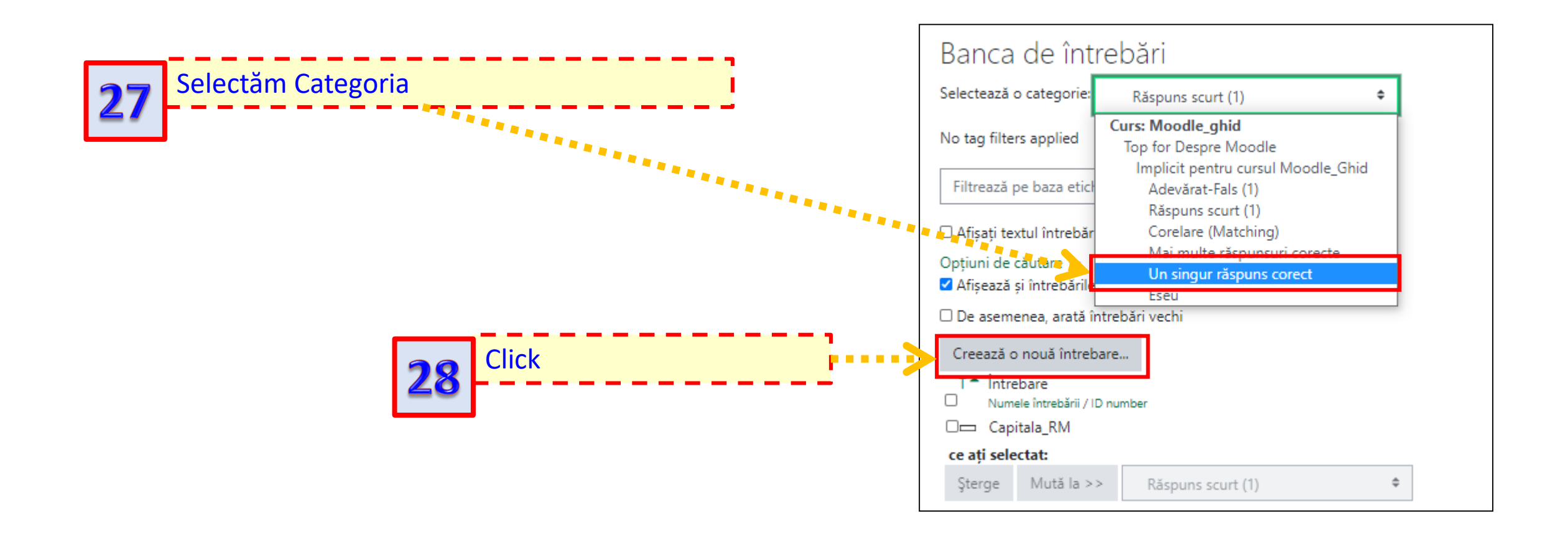

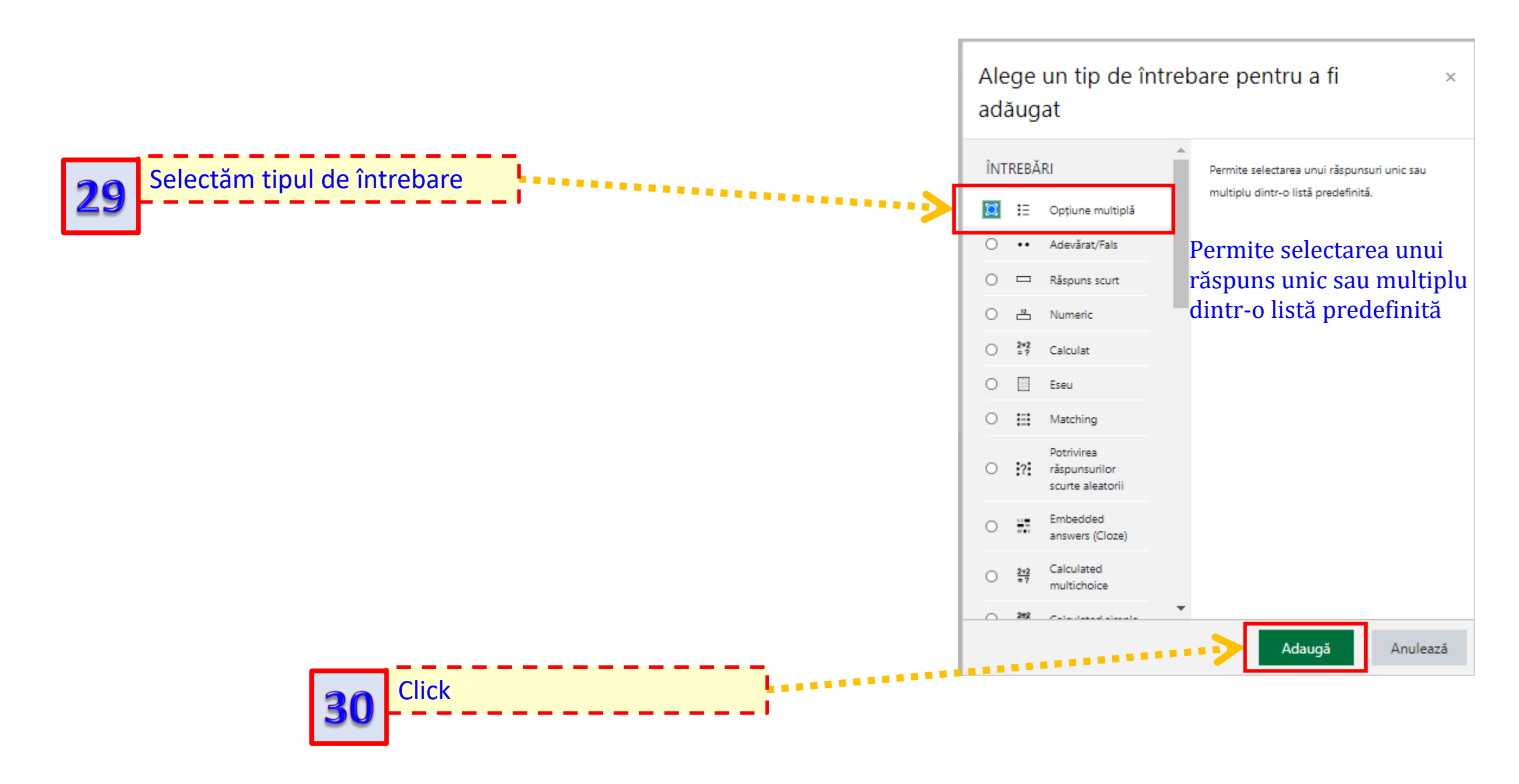

#### Se adaugă o Întrebare cu Răspuns Multipluo

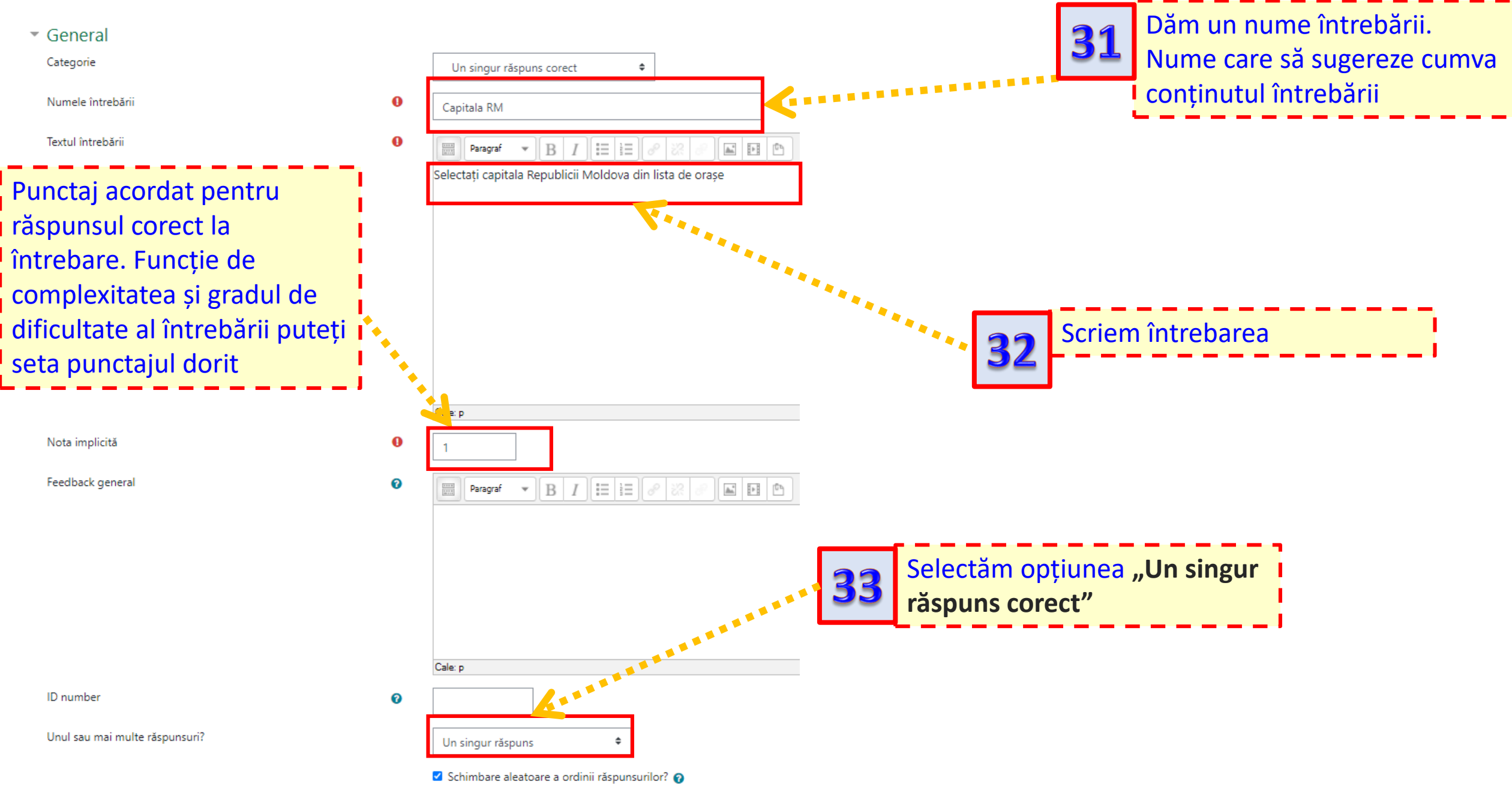

#### Răspunsuri

| Varianta 1 |                              | Propunem mai multe variante de            |
|------------|------------------------------|-------------------------------------------|
|            | Balţi<br>Cale: p             | răspuns, dintre care doar unul este 🛽     |
| Notă       | Niciunul +                   | corect. Pentru răspunsul corect           |
| Feedback   |                              | acordăm 100 %. Pentru                     |
|            |                              | răspunsurile <b>greșite</b> putem să nu   |
|            | Cale: p                      | acordăm niciun punct, situație în         |
| Varianta 2 |                              | care lăsăm optiunea "Niciunul" sau        |
|            |                              | dacă ni se pare că răspunsul e total      |
|            | Cale: p                      | gresit putem chiar depuncta.              |
| Notă       | -10% •                       | acordând valori cu minus (de              |
| Feedback   | Paragraf 👻 B I 🗄 🗄 🖉 🖉 📓 🖬 🖻 | 10%                                       |
|            |                              |                                           |
|            | Cale: p                      |                                           |
| Varianta 3 |                              |                                           |
|            | Chişinău                     | Salvăm                                    |
|            | Cale: p                      | 35                                        |
| Notă       | 100% +                       |                                           |
| Feedback   |                              | ••••                                      |
|            |                              |                                           |
|            | Cale: p                      |                                           |
| Varianta 4 |                              |                                           |
|            | S S S                        | alvează modificările și continuă editarea |
|            | Cahul                        |                                           |
|            | Cahul Cale: p                | alvează modificări                        |

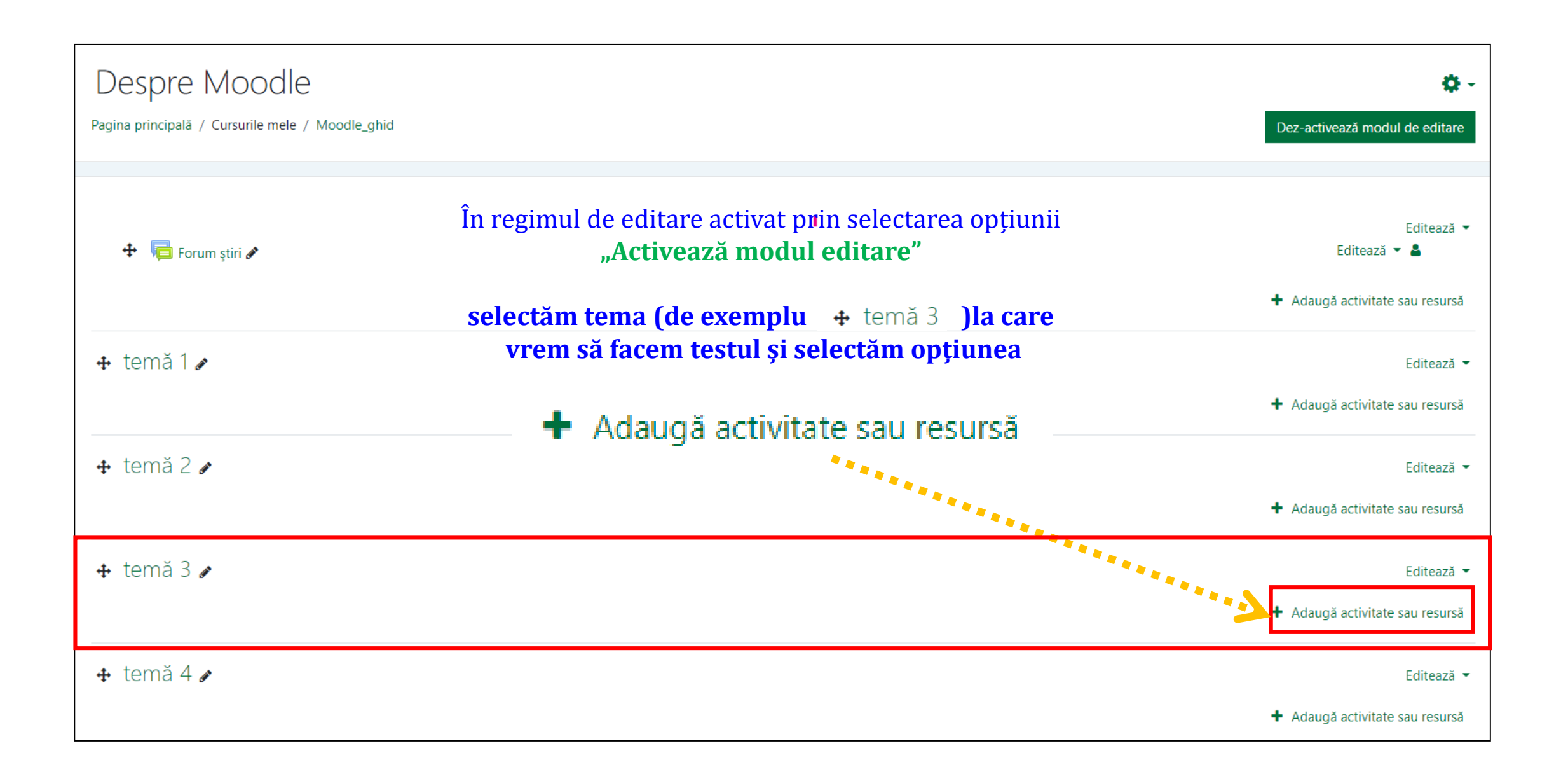

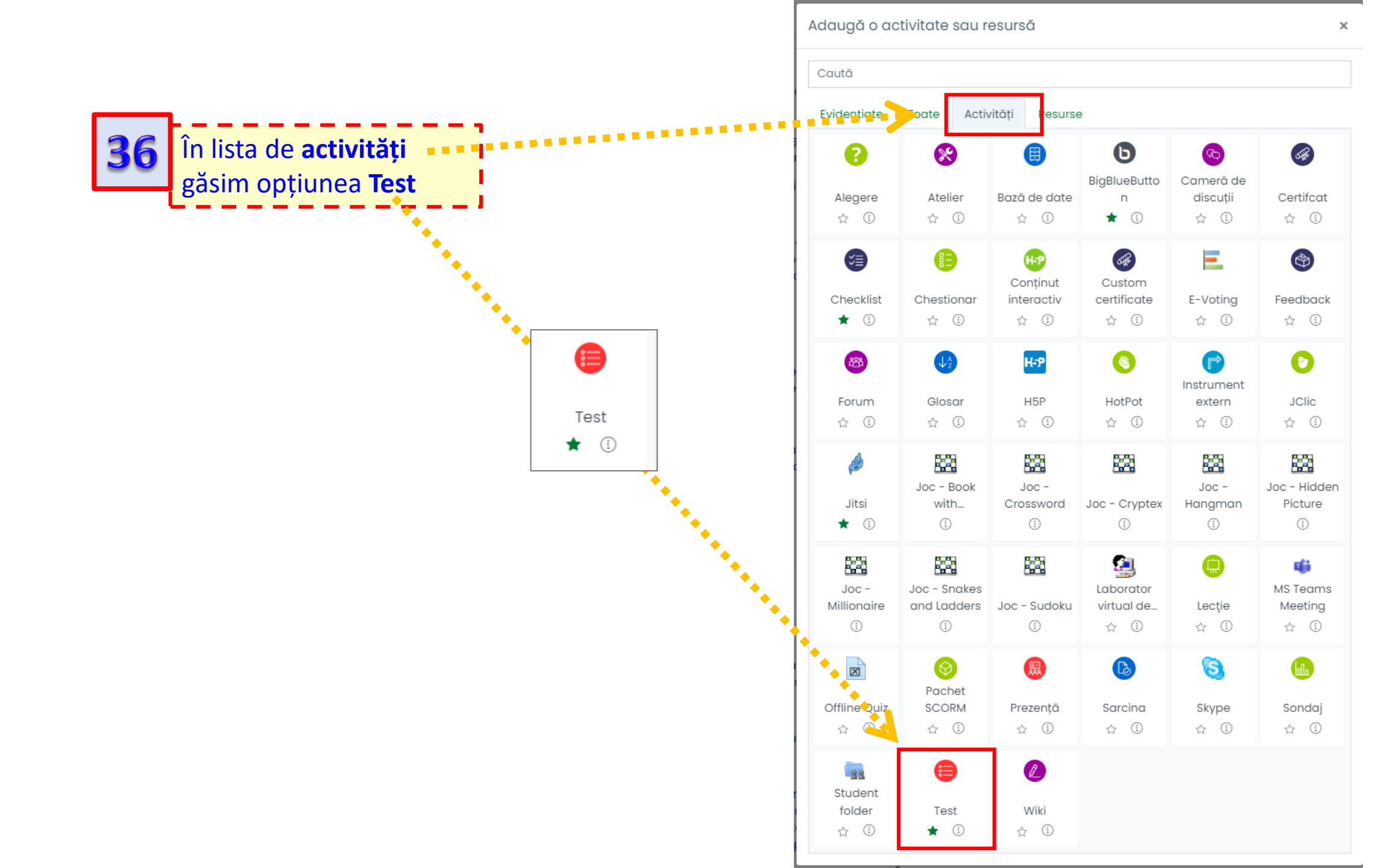

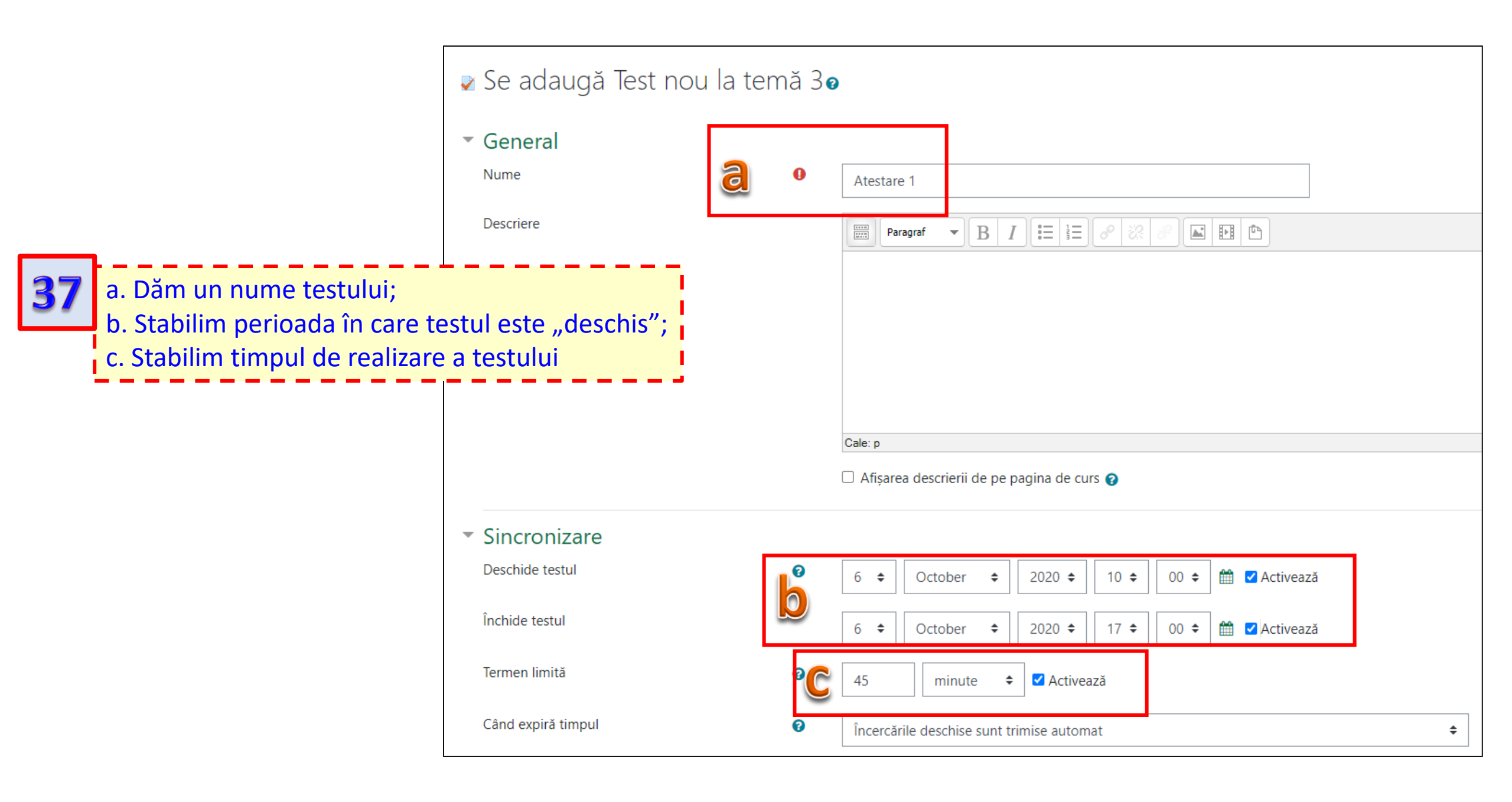

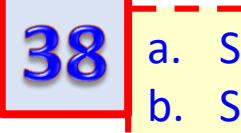

| а. | Stabilim numărul de încercări;              |
|----|---------------------------------------------|
| b. | Stabilim metoda de notare;                  |
| с. | Stabilim modul de afișare a întrebărilor în |
|    | test                                        |

"Navigare liberă" presupune că studentul poate să "navigheze" printre întrebări. Adică poate răspunde la întrebarea "3", apoi revine la "1", apoi la "5" ... ș.a.m.d; În cazul opțiunii "Navigare secvențială", la întrebări se răspunde în ordinea stabilită: "1", "2", "3" ș.a.m.d., fără posibilitatea să se revină la o întrebare anterioară.

#### Notă Categorie notă 8 Fără categorie 🗢 Notă de trecere 0 Încercări permise <u>a</u> 2 ۰ Metoda de notare 8 Nota maximă Nota maximă Nota medie Prima încercare Ultima încercare

|   | Notă                                    |   |                               |    |
|---|-----------------------------------------|---|-------------------------------|----|
|   | Afișare                                 |   |                               |    |
|   | Câte întrebări să fie afișate pe pagină | ? | O singură întrebare pe pagină | \$ |
|   | Afișează mai puțin                      |   |                               |    |
|   | Metoda de navigare                      | ? | Navigare liberă 🗘             |    |
|   |                                         |   | Navigare liberă               |    |
| ▶ | Funcționalitate întrebare               |   | Navigare secvențială          |    |

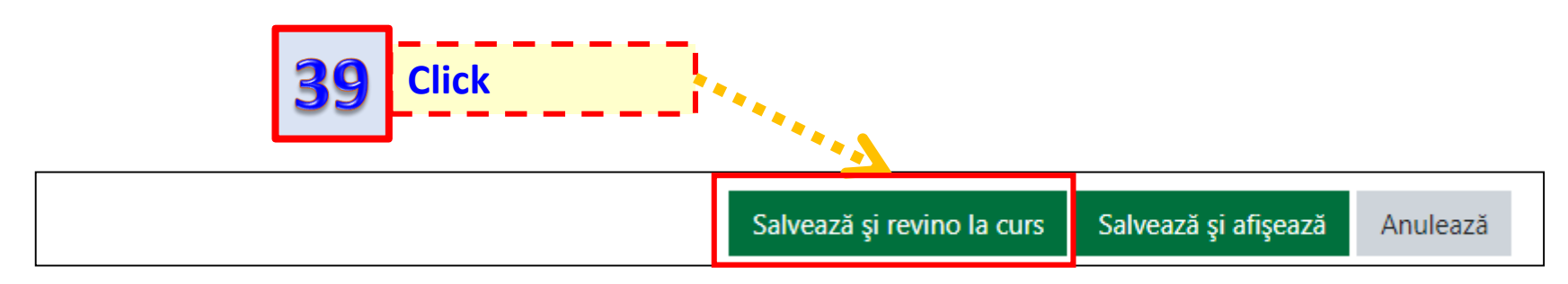

Evaluarea riscului este o analiză cantitativă a riscului. Analiza riscului se baze diverse tipuri de activități ce pot duce la producerea de dezastre 🕒 27.01.2021 🖉 🕒 Cultura riscului și fundamentarea ei în geografia contemporană. 🛽 Voiculescu M. Riscuri și catastrofe. Amploarea fenomenelor geografice de risc, recrudescența lor și g viziune și o redirecționare în înțelegerea și asimilarea conceptuală <u>Atenuarea riscurilor naturale în Moldova: Situația actuală și politic</u> Bobeică A. Riscurile naturale de declanşare a cataclismelor, dezastrelor şi ca intensitatea acestor riscuri sunt în cea mai mare parte amplificate frecvența riscurilor naturale, fiind una din cauzele principale a sch riscuri caracteristice și pentru teritoriul Republicii Moldova. Începâ provocate de starea vremii, a crescut de ... Click 4 🕒 Gestionarea riscurilor - o nececesitate a timpurilor noastre 🖉 Surdeanu V. Riscuri și catastrofe. Omenirea la sfârșitul mileniului doi și începutul mileniului trei se af reconsiderarea poziției sale în raport cu NATURA, mai bine zis o coe cele care afișează un optimism ireal ... 🕒 Tipuri de risc la nivelul localităților 🖉 Încă din cele mai vechi timpuri omenirea a încercat să stabileasco romană sau greacă totul era pus pe seama zeilor, iar tot ce nu pu considerată un parametru de referința în definirea hazardatelor, c 😑 Atestare 1 🖉

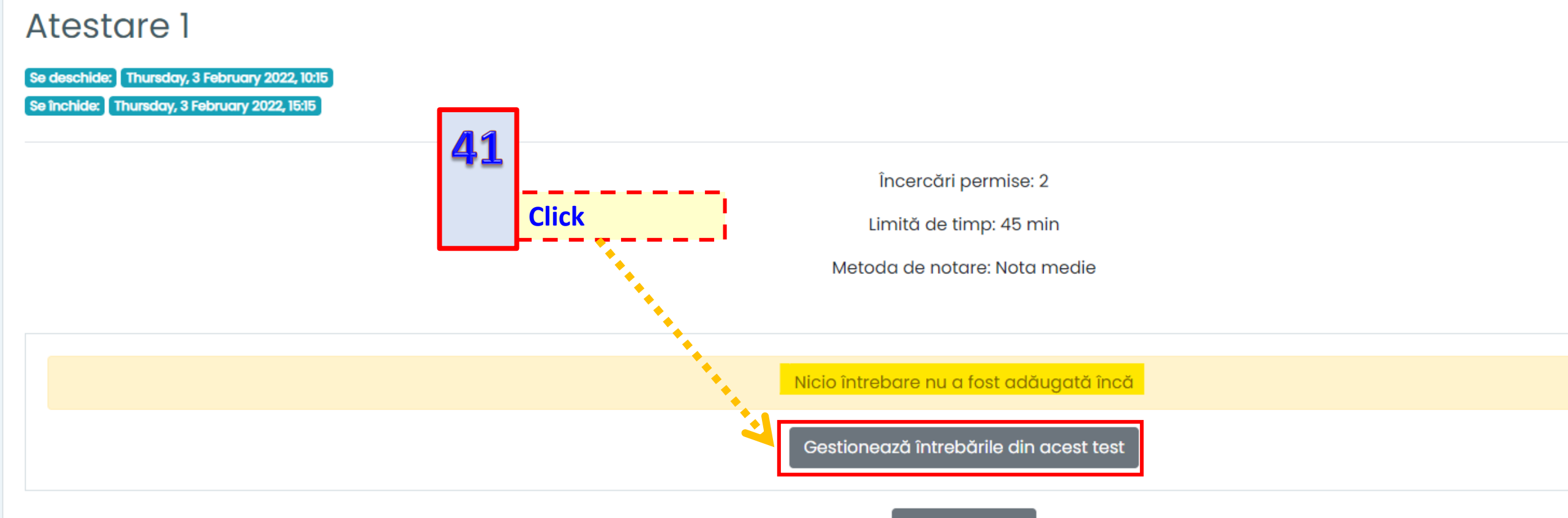

Înapoi la curs

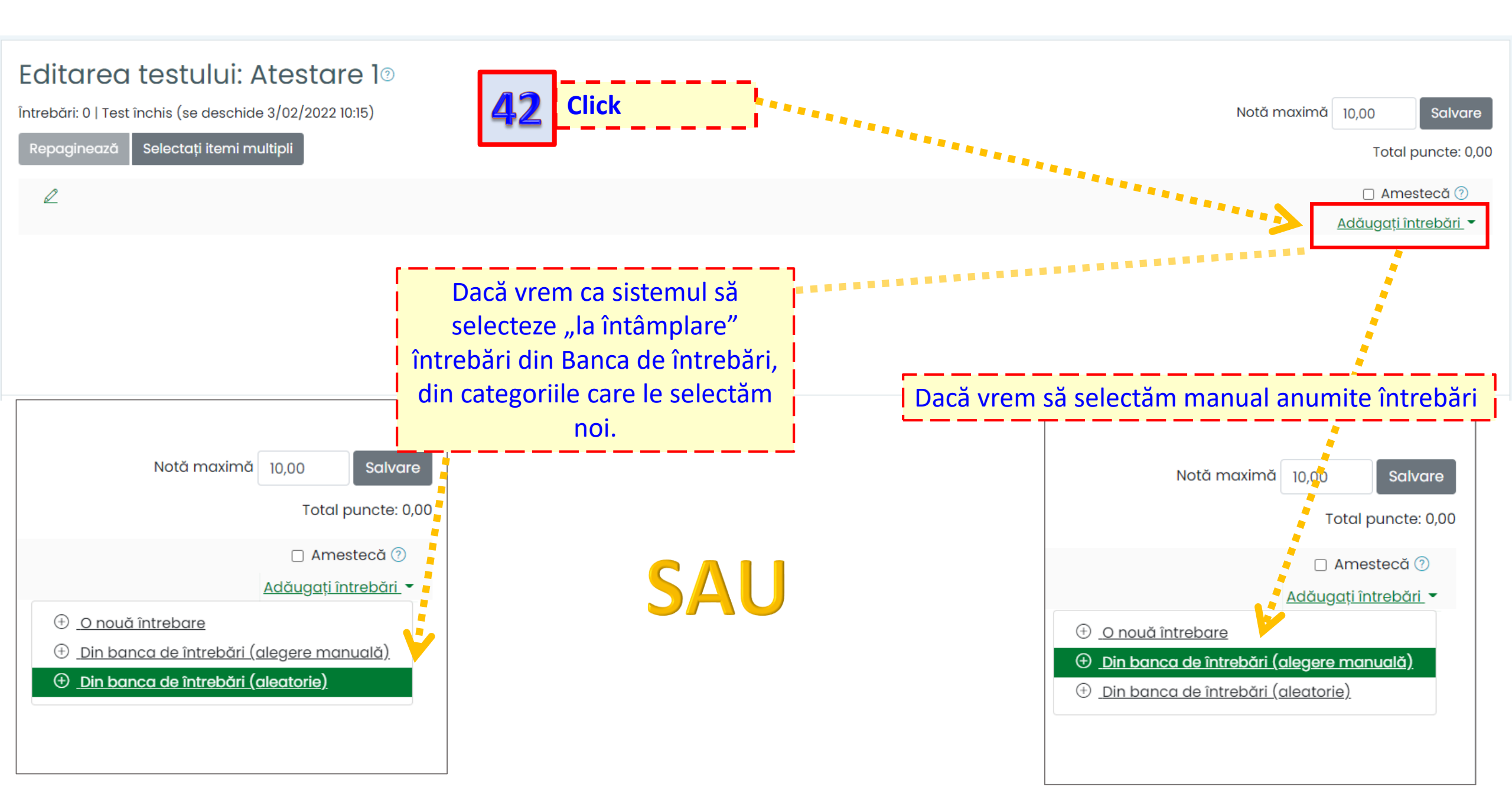

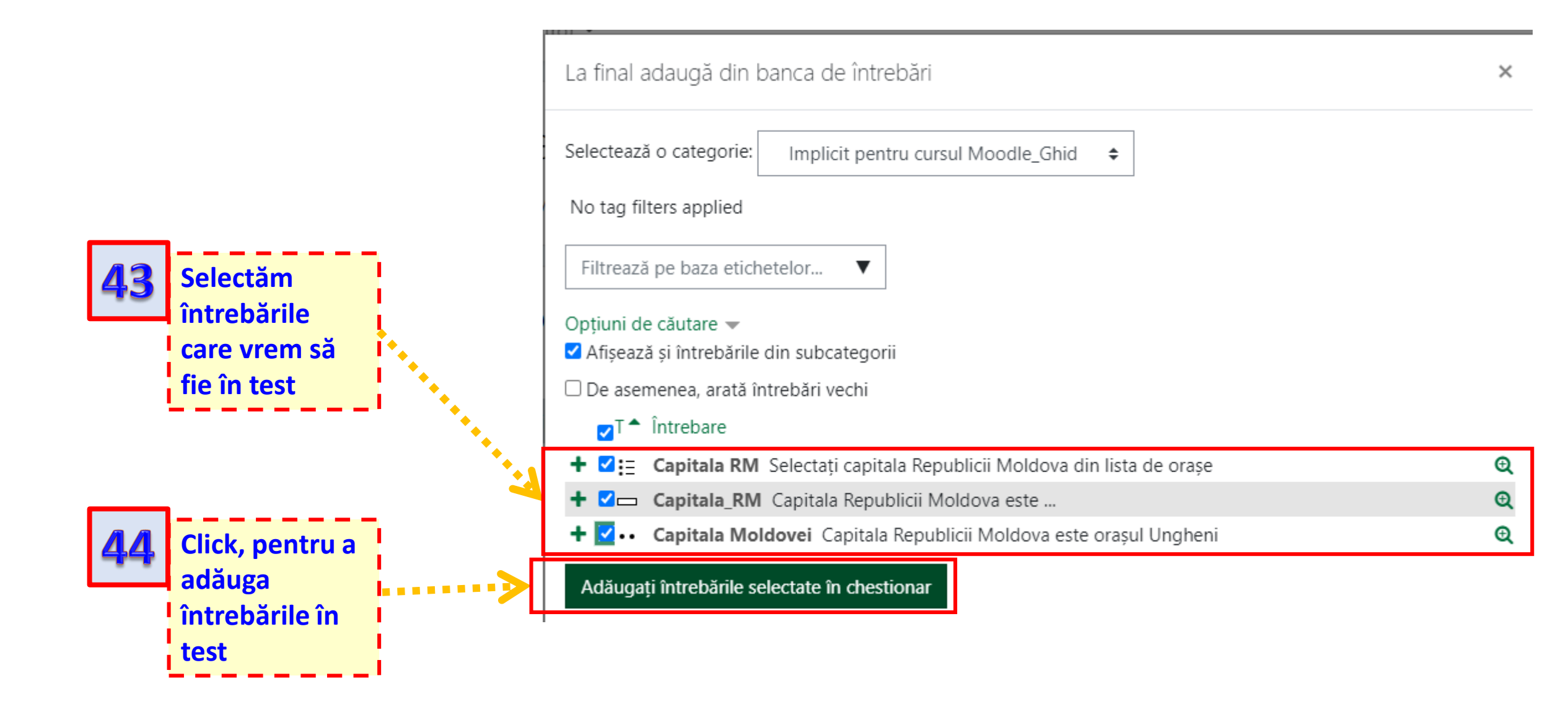

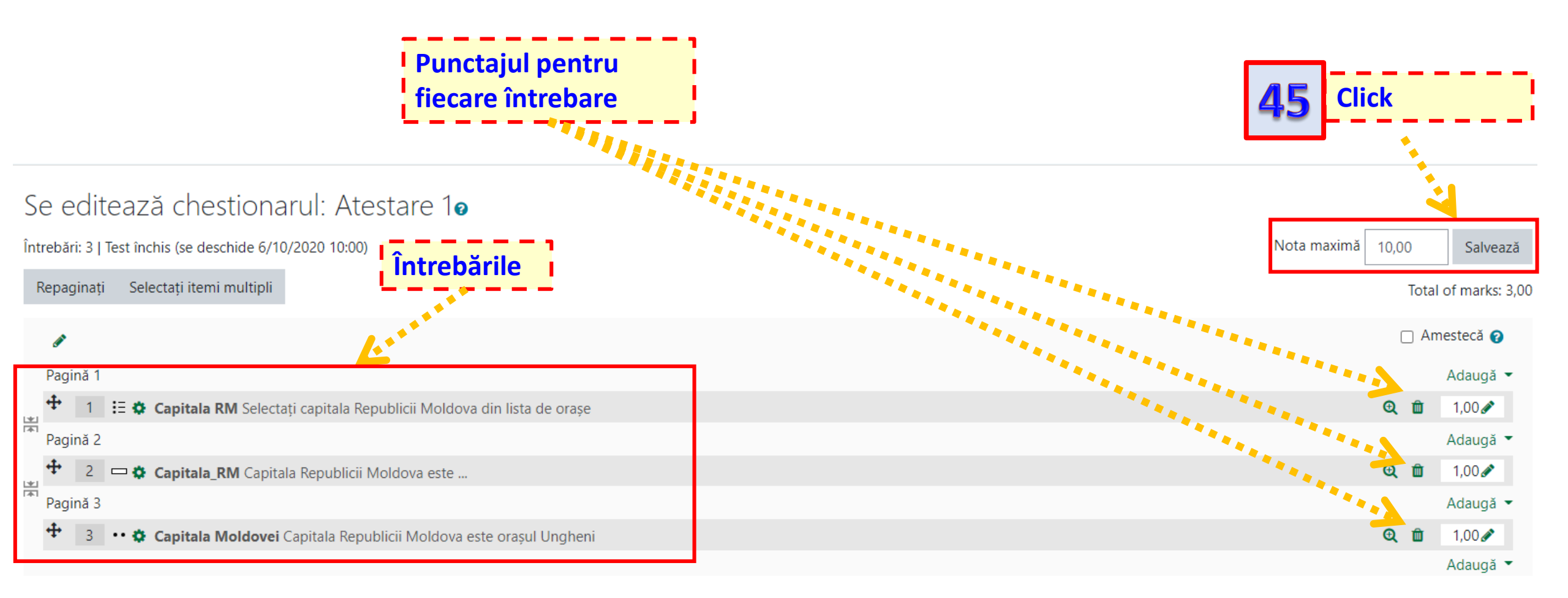

Evaluarea riscului este o analiză cantitativă a riscului. Analiza riscului se bazec diverse tipuri de activități ce pot duce la producerea de dezastre

#### 🕂 🕒 27.01.2021 🖉

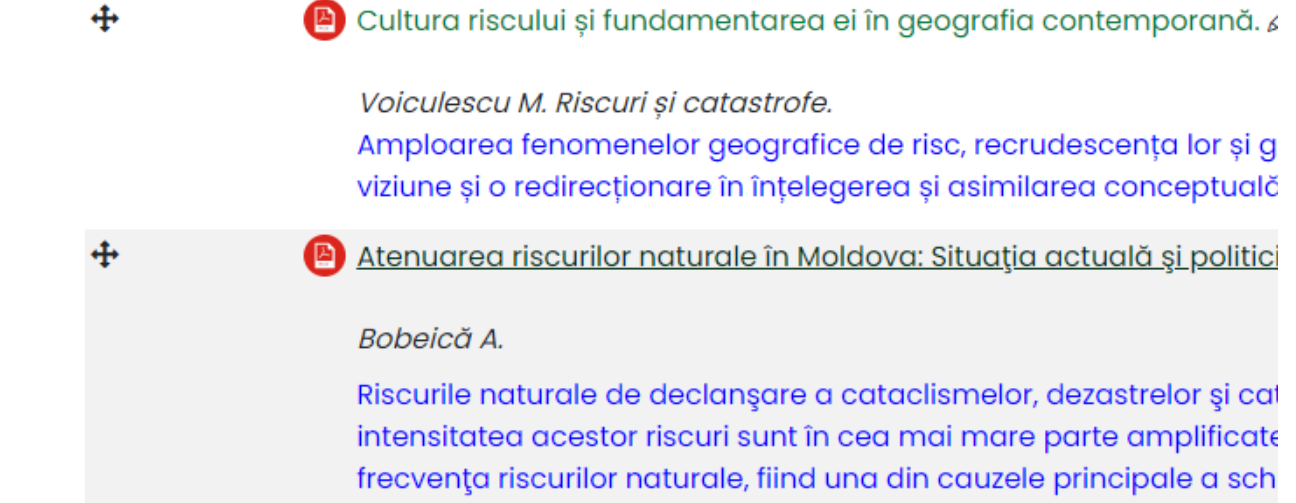

frecvența riscurilor naturale, fiind una din cauzele principale a sch riscuri caracteristice și pentru teritoriul Republicii Moldova. Începâi provocate de starea vremii, a crescut de ...

🕒 Gestionarea riscurilor - o nececesitate a timpurilor noastre 🖉

#### Surdeanu V. Riscuri și catastrofe.

Omenirea la sfârșitul mileniului doi și începutul mileniului trei se af reconsiderarea poziției sale în raport cu NATURA, mai bine zis o coe cele care afișează un optimism ireal ...

🕒 Tipuri de risc la nivelul localităților 🖉

Încă din cele mai vechi timpuri omenirea a încercat să stabileasce romană sau greacă totul era pus pe seama zeilor, iar tot ce nu pu considerată un parametru de referința în definirea hazardatelor, c

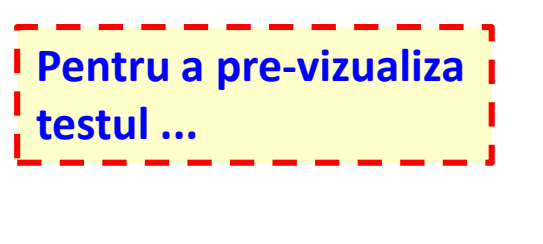

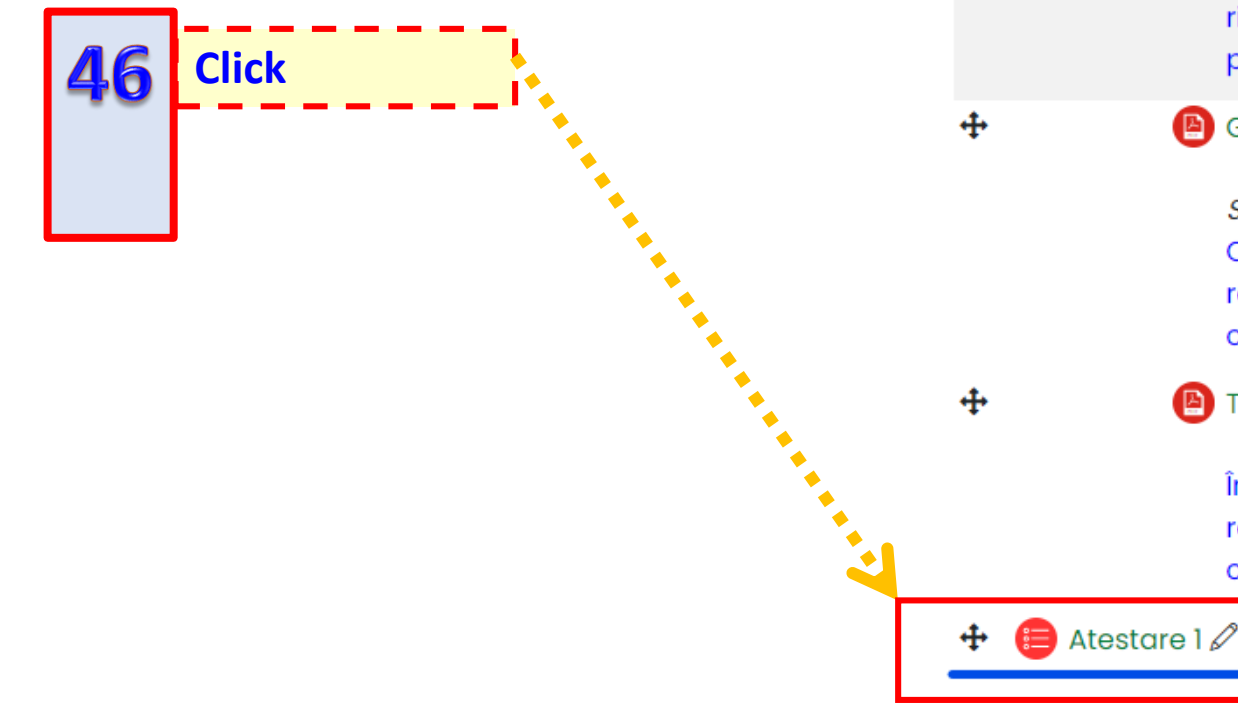

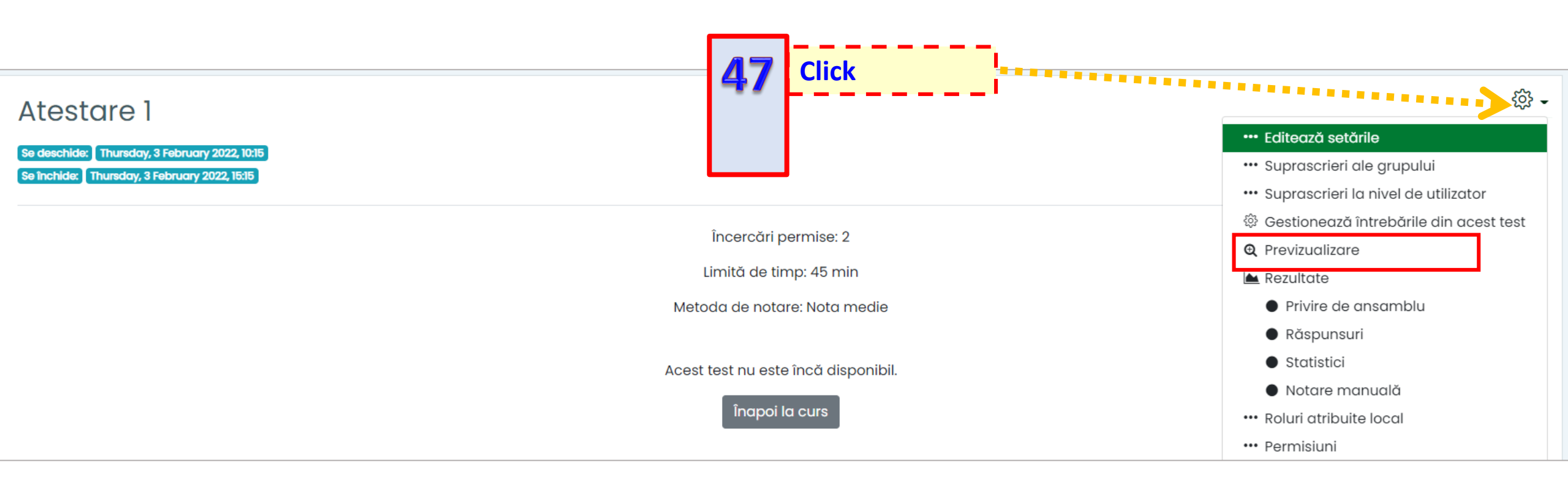

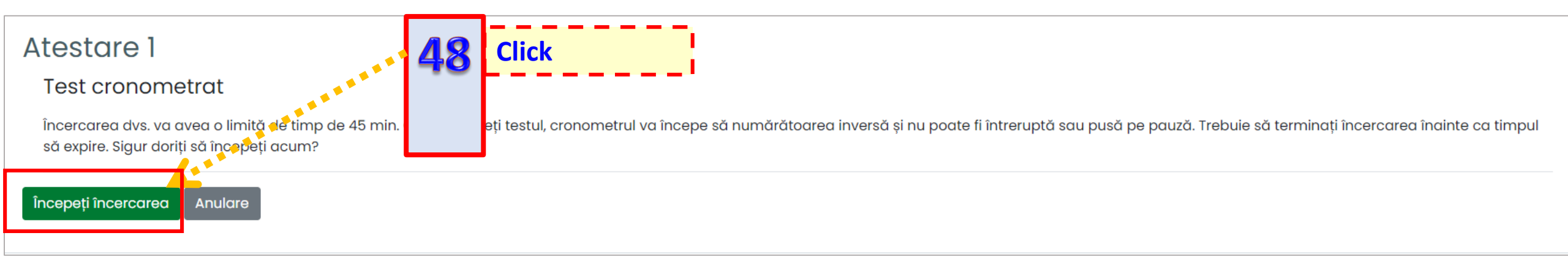

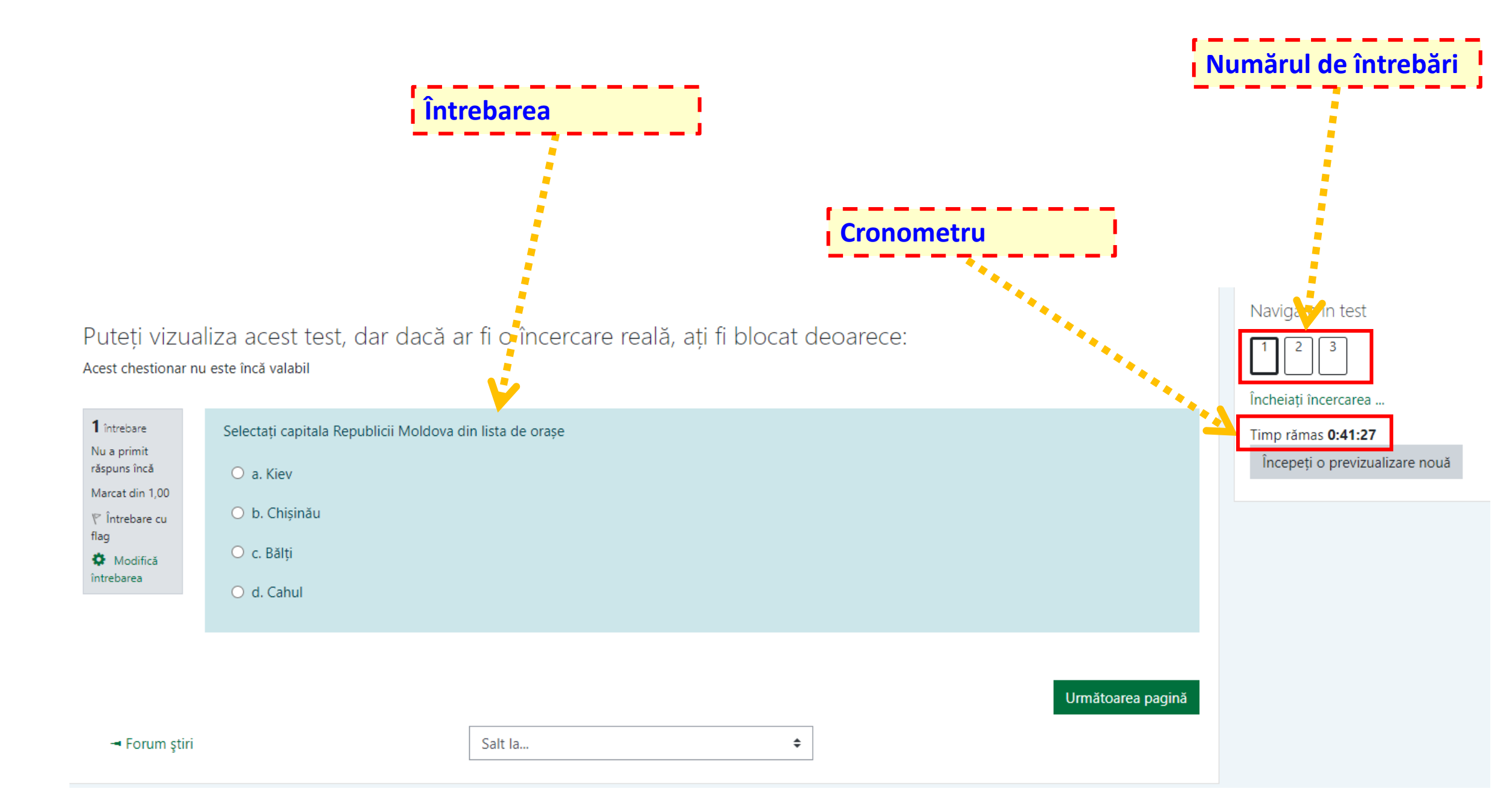